# SECTION WHEELS & TIRES

# D

WΤ

С

А

В

# CONTENTS

| SERVICE INFORMATION3                                                                                                    |
|----------------------------------------------------------------------------------------------------|
| DTC INDEX       3         C1704-C1707       3         C1708-C1711       3         C1716-C1719       3         C1720-C1723       3         C1724-C1727       3         C1729       4         C1750-C1753       4         C1754       4         U1000       4 |
| PRECAUTIONS                                                                                                    |
| <b>PREPARATION</b> 6         Special Service Tool       6         Commercial Service Tool       6                                                                                                    |
| NOISE, VIBRATION AND HARSHNESS<br>(NVH) TROUBLESHOOTING                                                                                                    |
| ROAD WHEEL                                                                                                    |
| ROAD WHEEL AND TIRE ASSEMBLY       9         Balancing Wheels (Bonding Weight Type)       9         Rotation       10                                                                                                    |
| TIRE PRESSURE MONITORING SYSTEM11System Component                                                                                                    |

TROUBLE DIAGNOSIS .....14

| How to Perform Trouble Diagnosis14Schematic15Wiring Diagram - T/WARN -16Low Tire Pressure Warning Control Unit Input/Output Signal Standard18ID Registration Procedure19Transmitter Wake Up Operation20CONSULT-III Function (AIR PRESSURE MONI-TOR)21Diagnosis Procedure with Warning Lamp Func-23How to Perform Trouble Diagnosis for Quick and | F<br>G<br>I |
|----------------------------------------------------------------------------------------------------|-------------|
| Accurate Repair25<br>Preliminary Check                                                                                                    | J           |
| TROUBLE DIAGNOSIS FOR SYSTEM                                                                                                    | K           |
| Receiver Data Error                                                                                                    | 1 4         |
| Transmitter Pressure Data Error                                                                                                    |             |
| Transmitter Function Code Error                                                                                                    | L           |
| Transmitter Battery Voltage Low                                                                                                    |             |
| Receiver ID No Registration                                                                                                    |             |
| Control Unit (EEDROM) Malfunction                                                                                                    | M           |
| CAN Communication System Malfunction 33                                                                                                    |             |
|                                                                                                    |             |
| TROUBLE DIAGNOSIS FOR SYMPTOMS34                                                                                                    | N           |
| Warning Lamp Does Not Come On When Ignition                                                                                                    |             |
| Warning Lamp Stay On When Ignition Switch Is                                                                                                    | ~           |
| Turned ON 34                                                                                                    | 0           |
| Warning Lamp Blinks 1 Minute and Then Turns                                                                                                    |             |
| ON When Ignition Switch Is Turned ON                                                                                                    | D           |
| Warning Lamp Blinks When Ignition Switch Is                                                                                                    | Ρ           |
| Turned ON35                                                                                                    |             |
| Turn Signal Lamp Blinks When Ignition Switch Is                                                                                                    |             |
| I urned UN                                                                                                    |             |
| и Registration Cannot Be Completed                                                                                                    |             |
| REMOVAL AND INSTALLATION                                                                                                    |             |

| Transmitter                            | 37 |
|----------------------------------------|----|
| Low Tire Pressure Warning Control Unit | 38 |
| Receiver                               | 38 |
|                                        |    |

# SERVICE DATA AND SPECIFICATIONS

| (SDS)      | 39 |
|------------|----|
| Road Wheel |    |
| Tire       |    |

### Revision: 2009 June

# **WT-3**

### 2010 M35/M45

INFOID:000000005348143

| DTC   | Items (CONSULT screen name) | Reference    |
|-------|-----------------------------|--------------|
| C1728 | RECEIVER ID NO REG          | <u>WT-32</u> |

# C1728

| DTC   | Items (CONSULT screen name) | Reference      |   |
|-------|-----------------------------|----------------|---|
| C1724 | [BATT VOLT LOW] FL          |                | 0 |
| C1725 | [BATT VOLT LOW] FR          | - <u>WT-31</u> |   |
| C1726 | [BATT VOLT LOW] RR          |                | P |
| C1727 | [BATT VOLT LOW] RL          |                |   |

# C1724-C1727

| DTC   | Items (CONSULT screen name) | Reference    |   |
|-------|-----------------------------|--------------|---|
| C1720 | [CODE ERR] FL               |              | L |
| C1721 | [CODE ERR] FR               | W/T-31       |   |
| C1722 | [CODE ERR] RR               | <u>wr-51</u> | M |
| C1723 | [CODE ERR] RL               |              |   |

# C1720-C1723

| C1716 | [PRESS DATA ERR] FL |       |
|-------|---------------------|-------|
| C1717 | [PRESS DATA ERR] FR | WT-30 |
| C1718 | [PRESS DATA ERR] RR | J     |
| C1719 | [PRESS DATA ERR] RL |       |

Items (CONSULT screen name)

# C1716-C1719

| Items (CONSULT screen name) Reference | DTC   |
|---------------------------------------|-------|
| DATA] FL                              | C1708 |
| DATA] FR                              | C1709 |
| DATA] RR G                            | C1710 |
| DATA] RL                              | C1711 |
|                                       |       |

**DTC INDEX** 

Items (CONSULT screen name)

LOW PRESSURE FL LOW PRESSURE FR LOW PRESSURE RR

LOW PRESSURE RL

# C1708-C1711

# C1707

| DTC   |  |
|-------|--|
| C1704 |  |
| C1705 |  |
| C1706 |  |

DTC

# **DTC INDEX** C1704-C1707

< SERVICE INFORMATION >

SERVICE INFORMATION

INFOID:000000005348138 В

Reference

Reference

INFOID:000000005348140

INFOID:000000005348141

INFOID:000000005348142

INFOID:000000005348139

WT

Н

Κ

Ν

А

С

D

# **DTC INDEX**

# < SERVICE INFORMATION >

# C1729

INFOID:000000005348144

| DTC   | Items (CONSULT screen name) | Reference    |
|-------|-----------------------------|--------------|
| C1729 | VHCL SPEED SIG ERR          | <u>WT-32</u> |

# C1750-C1753

INFOID:000000005348145

| DTC   | Items (CONSULT screen name) | Reference    |
|-------|-----------------------------|--------------|
| C1750 | [RECEIVER ERR] FL           |              |
| C1751 | [RECEIVER ERR] FR           | <u>WT-29</u> |
| C1752 | [RECEIVER ERR] RR           |              |
| C1753 | [RECEIVER ERR] RL           |              |

# C1754

INFOID:000000005348146

| DTC   | Items (CONSULT screen name) | Reference    |
|-------|-----------------------------|--------------|
| C1754 | CONTROL UNIT (EEPROM)       | <u>WT-32</u> |
|       |                             |              |

# U1000

INFOID:000000005348147

|       | DTC   | Items (CONSULT screen name) | Reference             |  |  |
|-------|-------|-----------------------------|-----------------------|--|--|
|       | U1000 | CAN COMM CIRCUIT            |                       |  |  |
| U1010 |       |                             | INFOID:00000005348148 |  |  |

INFOID:000000005348148

| DTC   | Items (CONSULT screen name) | Reference    |
|-------|-----------------------------|--------------|
| U1010 | CONTROL UNIT [CAN]          | <u>WT-33</u> |

# PRECAUTIONS

# Precaution for Supplemental Restraint System (SRS) "AIR BAG" and "SEAT BELT PRE-TENSIONER"

INFOID:000000005348149

А

В

D

Н

Κ

L

M

Ν

Ρ

The Supplemental Restraint System such as "AIR BAG" and "SEAT BELT PRE-TENSIONER", used along with a front seat belt, helps to reduce the risk or severity of injury to the driver and front passenger for certain types of collision. This system includes seat belt switch inputs and dual stage front air bag modules. The SRS system uses the seat belt switches to determine the front air bag deployment, and may only deploy one front air bag, depending on the severity of a collision and whether the front occupants are belted or unbelted. Information necessary to service the system safely is included in the "SUPPLEMENTAL RESTRAINT SYS-TEM" and "SEAT BELTS" of this Service Manual.

### WARNING

- To avoid rendering the SRS inoperative, which could increase the risk of personal injury or death in the event of a collision which would result in air bag inflation, all maintenance must be performed by WT an authorized NISSAN/INFINITI dealer.
- Improper maintenance, including incorrect removal and installation of the SRS, can lead to personal injury caused by unintentional activation of the system. For removal of Spiral Cable and Air Bag Module, see the "SUPPLEMENTAL RESTRAINT SYSTEM".
- Do not use electrical test equipment on any circuit related to the SRS unless instructed to in this Service Manual. SRS wiring harnesses can be identified by yellow and/or orange harnesses or harness connectors.

PRECAUTIONS WHEN USING POWER TOOLS (AIR OR ELECTRIC) AND HAMMERS

### WARNING:

- When working near the Air Bag Diagnosis Sensor Unit or other Air Bag System sensors with the ignition ON or engine running, DO NOT use air or electric power tools or strike near the sensor(s) with a hammer. Heavy vibration could activate the sensor(s) and deploy the air bag(s), possibly causing serious injury.
- When using air or electric power tools or hammers, always switch the ignition OFF, disconnect the battery, and wait at least 3 minutes before performing any service.

### Precaution

INFOID:000000005348150

ID registration is required when replacing or rotating wheels.

# PREPARATION

# < SERVICE INFORMATION >

# PREPARATION

# Special Service Tool

INFOID:000000005348151

The actual shapes of Kent-Moore tools may differ from those of special service tools illustrated here.

| Tool number<br>(Kent-Moore No.)<br>Tool name |           | Description     |
|----------------------------------------------|-----------|-----------------|
| (J-45295)<br>Transmitter activation tool     | SEIA0462E | ID registration |

# **Commercial Service Tool**

INFOID:000000005348152

| Tool name  |           | Description         |
|------------|-----------|---------------------|
| Power tool | PBIC0190E | Removing wheel nuts |

# NOISE, VIBRATION AND HARSHNESS (NVH) TROUBLESHOOTING < SERVICE INFORMATION >

# NOISE, VIBRATION AND HARSHNESS (NVH) TROUBLESHOOTING

# NVH Troubleshooting Chart

INFOID:000000005348153

А

В

Use chart below to help you find the cause of the symptom. If necessary, repair or replace these parts.

| Reference p                        | age   |                                  | FAX-6, RAX-5 | <u>WT-8</u> | <u>WT-9</u>             | WT-39            | <u>WT-10</u>          | I              | I                   | <u>WT-39</u>    | NVH in PR section. | NVH in FFD and RFD section.     | NVH in FAX and FSU sections.  | NVH in RAX and RSU sections. | Refer to TIRES in this chart. | Refer to ROAD WHEEL in this chart. | NVH in FAX, RAX section. | NVH in BR section. | NVH in PS section. | C<br>D<br>WT |
|------------------------------------|-------|----------------------------------|--------------|-------------|-------------------------|------------------|-----------------------|----------------|---------------------|-----------------|--------------------|---------------------------------|-------------------------------|------------------------------|-------------------------------|------------------------------------|--------------------------|--------------------|--------------------|--------------|
| Possible cause and SUSPECTED PARTS |       | Improper installation, looseness | Out-of-round | Unbalance   | Incorrect tire pressure | Uneven tire wear | Deformation or damage | Non-uniformity | Incorrect tire size | PROPELLER SHAFT | DIFFERENTIAL       | FRONT AXLE AND FRONT SUSPENSION | REAR AXLE AND REAR SUSPENSION | TIRES                        | ROAD WHEELS                   | DRIVE SHAFT                        | BRAKE                    | STEERING           | G<br>H<br>J        |              |
|                                    |       | Noise                            | ×            | ×           | ×                       | ×                | ×                     | ×              | ×                   |                 | ×                  | ×                               | ×                             | ×                            |                               | ×                                  | ×                        | ×                  | ×                  |              |
|                                    |       | Shake                            | ×            | ×           | ×                       | ×                | ×                     | ×              |                     | ×               | ×                  |                                 | ×                             | ×                            |                               | ×                                  | ×                        | ×                  | ×                  | K            |
|                                    |       | Vibration                        |              |             |                         | ×                |                       |                |                     | ×               | ×                  |                                 | ×                             | ×                            |                               |                                    | ×                        |                    | ×                  | _            |
|                                    | TIRES | Shimmy                           | ×            | ×           | ×                       | ×                | ×                     | ×              | ×                   | ×               |                    |                                 | ×                             | ×                            |                               | ×                                  |                          | ×                  | ×                  |              |
|                                    |       | Judder                           | ×            | ×           | ×                       | ×                | ×                     | ×              |                     | ×               |                    |                                 | ×                             | ×                            |                               | ×                                  |                          | ×                  | ×                  |              |
| Symptom                            |       | Poor quality ride or<br>handling | ×            | ×           | ×                       | ×                | ×                     | ×              |                     | ×               |                    |                                 | ×                             |                              | ×                             | ×                                  |                          |                    |                    | 5.4          |
|                                    |       | Noise                            | ×            | ×           | ×                       |                  |                       | ×              |                     |                 | ×                  | ×                               | ×                             | ×                            | ×                             |                                    | ×                        | ×                  | ×                  | IVI          |
| ROAD<br>WHEEL                      | Shake | ×                                | ×            | ×           |                         |                  | ×                     |                |                     | ×               |                    | ×                               | ×                             | ×                            |                               | ×                                  | ×                        | ×                  |                    |              |
|                                    | WHEEL | Shimmy, Judder                   | ×            | ×           | ×                       |                  |                       | ×              |                     |                 |                    |                                 | ×                             | ×                            | ×                             |                                    |                          | ×                  | ×                  | Ν            |
|                                    |       | Poor quality ride or handling    | ×            | ×           | ×                       |                  |                       | ×              |                     |                 |                    |                                 | ×                             | ×                            | ×                             |                                    |                          |                    |                    | _            |

×: Applicable

Ρ

Ο

# **ROAD WHEEL**

# < SERVICE INFORMATION > ROAD WHEEL

# Inspection

INFOID:000000005348154

### ALUMINUM WHEEL

- 1. Check tires for wear and improper inflation.
- 2. Check wheels for deformation, cracks and other damage. If deformed, remove wheel and check wheel runout.
- a. Remove tire from aluminum wheel and mount on a tire balance machine.
- b. Set dial indicator as shown in the figure.

Wheel runout (Dial indicator value) : Refer to <u>WT-39</u>.

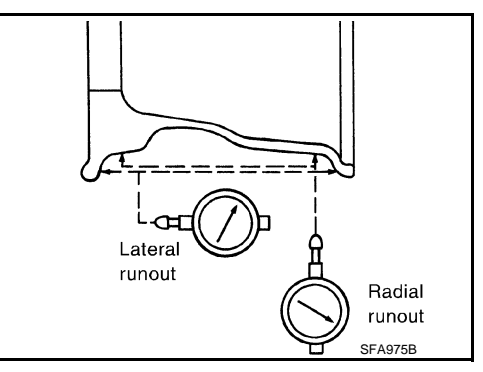

# STEEL WHEEL

- 1. Check tires for wear and improper inflation.
- 2. Check wheels for deformation, cracks and other damage. If deformed, remove wheel and check wheel runout.
- a. Remove tire from steel wheel and mount on a tire balance machine.
- b. Set two dial indicators as shown in the figure.
- c. Set each dial indicator to 0.
- d. Rotate wheel and check dial indicators at several points around the circumference of the wheel.
- e. Calculate runout at each point as shown below.

### Radial runout = (A+B)/2 Lateral runout = (C+D)/2

f. Select maximum positive runout value and the maximum negative value.

Add the two values to determine total runout.

In case a positive or negative value is not available, use the maximum value (negative or positive) for total runout. If the total runout value exceeds the limit, replace steel wheel.

in the total runout value exceeds the limit, replace stee

Wheel runout

: Refer to <u>WT-39</u>.

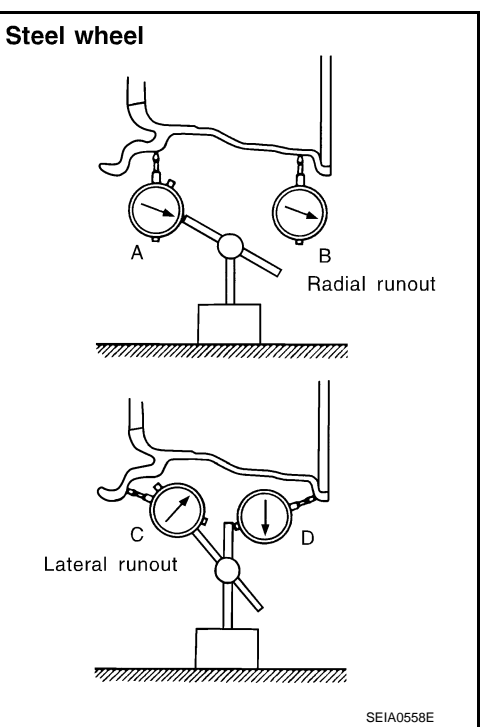

< SERVICE INFORMATION >

# ROAD WHEEL AND TIRE ASSEMBLY

# Balancing Wheels (Bonding Weight Type)

## REMOVAL

Using releasing agent, remove double-faced adhesive tape from the road wheel. **CAUTION:** 

- Be careful not to scratch the road wheel during removal.
- After removing double-faced adhesive tape, wipe clean traces of releasing agent from the road wheel.

### WHEEL BALANCE ADJUSTMENT

If a tire balance machine has adhesion balance weight mode settings and drive-in weight mode setting, select and adjust a drive-in weight mode suitable for road wheels.

- 1. Set road wheel on tire balance machine using the center hole as a guide. Start the tire balance machine.
- 2. When inner and outer unbalance values are shown on the tire balance machine indicator, multiply outer unbalance value by 5/3 to determine balance weight that should be used. Select the outer balance weight with a value closest to the calculated value above and install it to the designated outer position of, or at the designated angle in relation to the road wheel. CAUTION:

### • Do not install the inner balance weight before installing the outer balance weight.

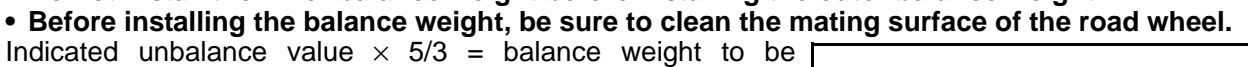

### installed.

### Calculation example:

23 g  $(0.81 \text{ oz}) \times 5/3 = 38.33 \text{ g} (1.35 \text{ oz}) \Rightarrow 40 \text{ g} (1.41 \text{ oz})$  balance weight (closer to calculated balance weight value) Note that balance weight value must be closer to the calculated balance weight value.

### Example:

 $\begin{array}{l} 37.4 \Rightarrow 35 \text{ g} (1.23 \text{ oz}) \\ 37.5 \Rightarrow 40 \text{ g} (1.41 \text{ oz}) \end{array}$ 

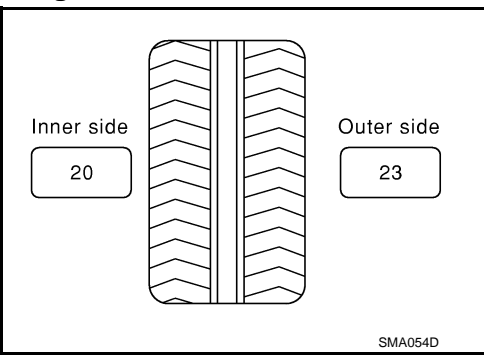

А

В

D

F

Н

INFOID:000000005348155

- a. Install balance weight in the position shown in the figure.
- b. When installing balance weight (1) to road wheels, set it into the grooved area (A) on the inner wall of the road wheel as shown in the figure so that the balance weight center (B) is aligned with the tire balance machine indication position (angle) (C). CAUTION:
  - Always use genuine NISSAN adhesion balance weights.
  - Balance weights are non-reusable; always replace with new ones.
  - Do not install more than three sheets of balance weight.

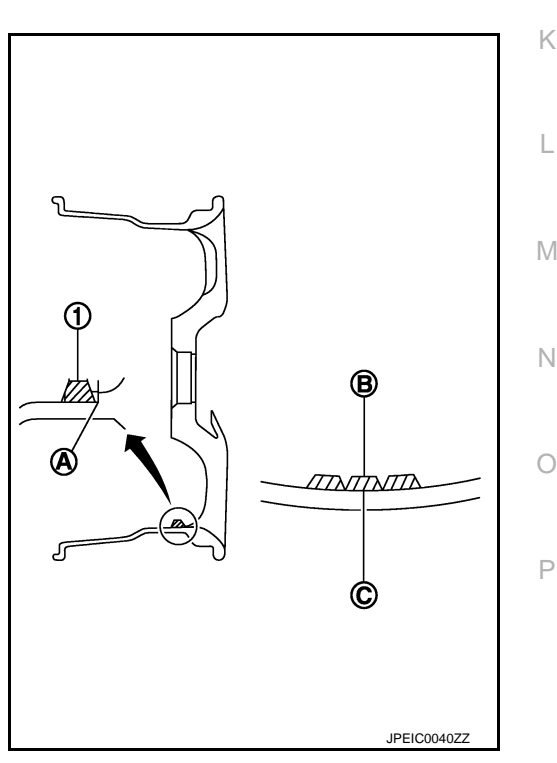

# ROAD WHEEL AND TIRE ASSEMBLY

### < SERVICE INFORMATION >

 c. If calculated balance weight value exceeds 50 g (1.76 oz), install two balance weight sheets in line with each other as shown in the figure.
 CAUTION:

### Do not install one balance weight sheet on top of another.

- 3. Start tire balance machine again.
- Install drive-in balance weight on inner side of road wheel in the tire balance machine indication position (angle).
   CAUTION:

### Do not install more than two balance weights.

- 5. Start tire balance machine. Make sure that inner and outer residual unbalance value are 7 g (0.25 oz) each or below.
  - If either residual unbalance value exceeds 7 g (0.25 oz), repeat installation procedures.

| Maximum allowable unbalance | Dynamic (At rim flange) | Refer to WT-39 "Road Wheel"           |
|-----------------------------|-------------------------|---------------------------------------|
|                             | Static (At rim flange)  | Refer to <u>wr-33, Road writeer</u> . |

# Rotation

- Follow the maintenance schedule for tire rotation service intervals. Refer to <u>MA-5</u>, "<u>Schedule 1</u>".
- Do not include the spare tire when rotating tires. CAUTION:
  - Do not include the T-type spare tire when rotating the tires
  - When installing wheels, tighten them diagonally by dividing the work two to three times in order to prevent the wheels from developing any distortion.
  - Be careful not to tighten wheel nut at torque exceeding the criteria for preventing strain of disc rotor.
  - Use NISSAN genuine wheel nuts for aluminum wheels

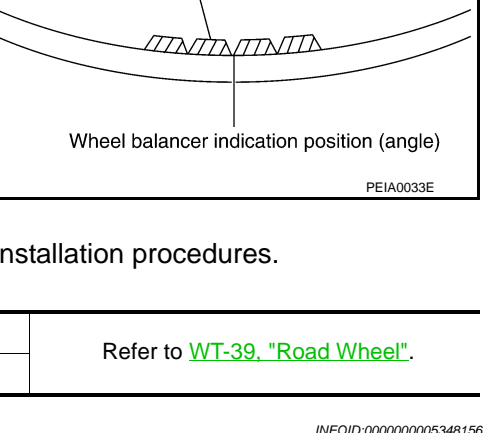

Adhesion weight

# FRONT

Tightening torque of wheel nut

: 108 N·m (11 kg-m, 80 ft-lb)

# TIRE PRESSURE MONITORING SYSTEM

## < SERVICE INFORMATION >

# TIRE PRESSURE MONITORING SYSTEM

2

ⓓ

Tire pressure transmitter front LH

Tire pressure receiver front RH

10. Tire pressure receiver rear LH

3

2.

5.

8.

unit

4

1

6 (5)

白

Tire pressure transmitter front RH

Low tire pressure warning control

Tire pressure transmitter rear LH

11. Tire pressure receiver rear RH

# System Component

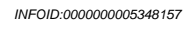

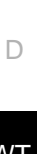

А

В

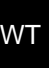

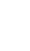

- Н
- Tire pressure transmitter rear RH

Tire pressure receiver front LH

Low tire pressure warning lamp

SEIA0648E

9

523

223

8

3.

6.

9.

10

ſſſ

INFOID:000000005348158

TRANSMITTER

Display unit

System Description

1.

4.

7.

A sensor-transmitter integrated with a valve is installed on a wheel, and transmits a detected air pressure signal by radio wave.

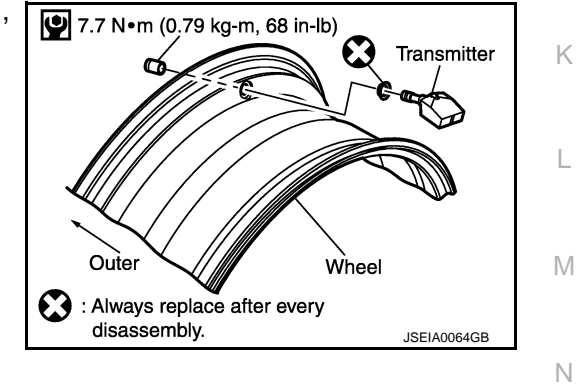

### RECEIVER

The receiver receives the air pressure signal transmitted by the transmitter in each wheel.

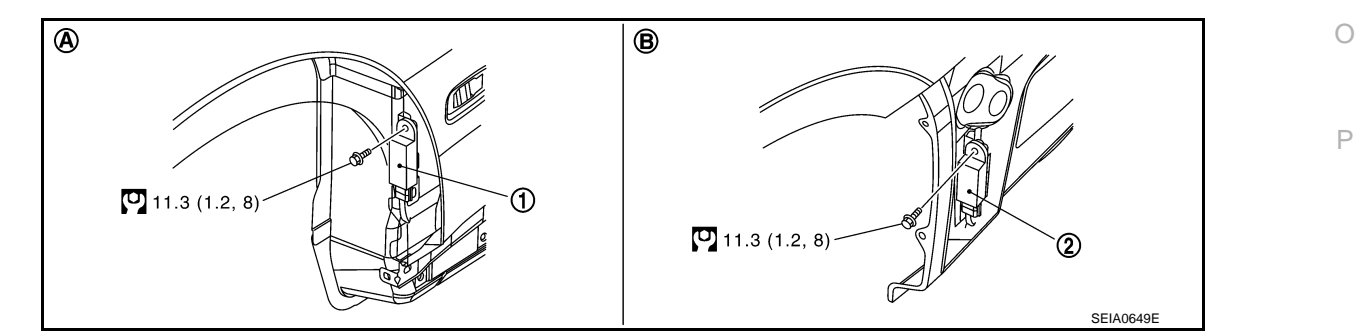

Κ

# TIRE PRESSURE MONITORING SYSTEM

### < SERVICE INFORMATION >

- 1. Tire pressure receiver front
- 2. Tire pressure receiver rear
- A. Front wheel house

A. Front wheel house

B. Rear wheel house

Refer to  $\underline{\text{GI-9}}$ , "Component", for the symbols in the figure.

# LOW TIRE PRESSURE WARNING CONTROL UNIT

The low tire pressure warning control unit (1) reads the air pressure signal received by the receiver, and controls the low tire pressure warning lamp operations. It also has a judgment function to detect a system malfunction.

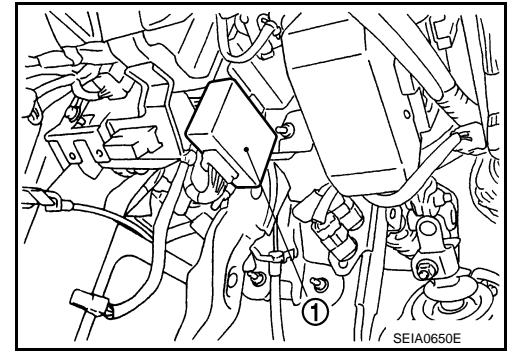

## LOW TIRE PRESSURE WARNING LAMP

The combination meter receives tire pressure status from the low tire pressure warning control unit using CAN communication. When a low tire pressure condition is sensed by the low tire pressure warning control unit, the combination meter low tire pressure warning lamp is activated.

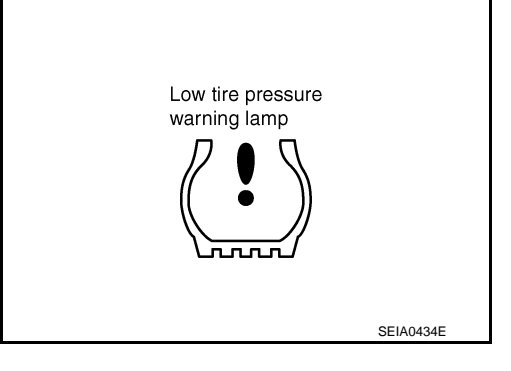

Low Tire Pressure Warning Lamp Indication

| Condition                                                            | Low tire pressure warning lamp           |
|----------------------------------------------------------------------|------------------------------------------|
| Less than 182 kPa (1.82 kg/cm <sup>2</sup> , 26.5 psi) [Flat tire]*  | ON                                       |
| Low tire pressure warning system malfunction [Other diagnostic item] | Warning lamp blinks 1 min, then turns ON |

\*: Standard air pressure is for 230 kpa (2.3 kg/cm<sup>2</sup>, 33 psi) vehicle.

# DISPLAY UNIT

Display the air pressure of each tire.

• After the ignition switch is turned ON, the pressure values are not be displayed until the data of wheels stabilizes.

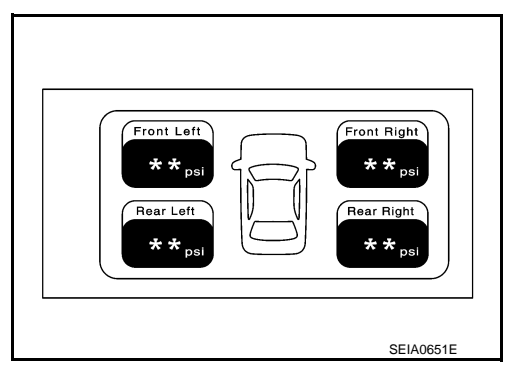

# Can Communication

INFOID:000000005348159

CAN (Controller Area Network) is a serial communication line for real time application. It is an on-vehicle multiplex communication line with high data communication speed and excellent error detection ability. Many electronic control units are equipped onto a vehicle, and each control unit shares information and links with other control units during operation (not independent). In CAN communication, control units are connected with 2

# TIRE PRESSURE MONITORING SYSTEM

### < SERVICE INFORMATION >

communication lines (CAN-H line, CAN-L line) allowing a high rate of information transmission with less wiring. Each control unit transmits/receives data but selectively reads required data only. For details, refer to <u>LAN-20, "Trouble Diagnosis Flow Chart"</u>.

WT

F

G

Н

J

Κ

L

Μ

Ν

Ο

Ρ

D

А

В

С

# How to Perform Trouble Diagnosis

INFOID:000000005348160

# BASIC CONCEPT

- The most important point to perform trouble diagnosis is to understand systems (control and mechanism) in vehicle thoroughly.
- It is also important to clarify customer complaints before inspection.

First of all, reproduce symptom, and understand it fully.

Ask customer about his/her complaints carefully. In some cases, they will be necessary to check symptom by driving vehicle with customer.

### **CAUTION:**

Customers are not professionals. Do not assume "maybe customer means..." or "maybe the customer mentioned this symptom".

• It is essential to check symptoms right from beginning in order to repair a malfunction completely.

For an intermittent malfunction, it is important to reproduce symptom based on interview with customer and past examples. Do not perform inspection on ad hoc basis. Most intermittent malfunctions are caused by poor contacts. In this case, it will be effective to shake suspected harness or connector by hand. When repairs are performed without any symptom check, no one can judge if malfunction has actually been eliminated.

- Always diagnosis, make sure to perform "ERASE MEMORY".
- Always read "GI General information" to confirm general precautions. Refer to <u>GI-3, "General Precaution"</u>.

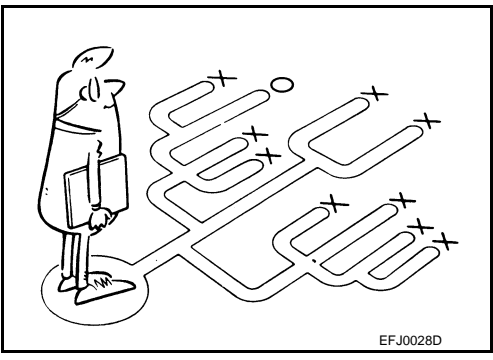

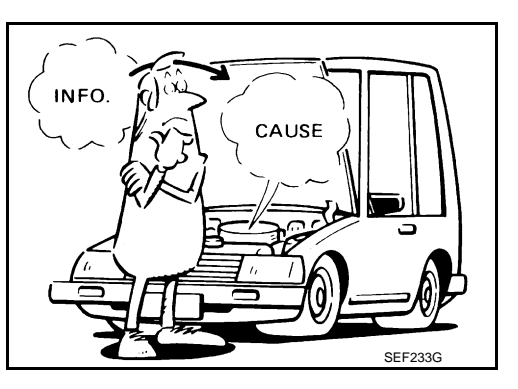

### < SERVICE INFORMATION >

# Schematic

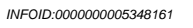

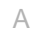

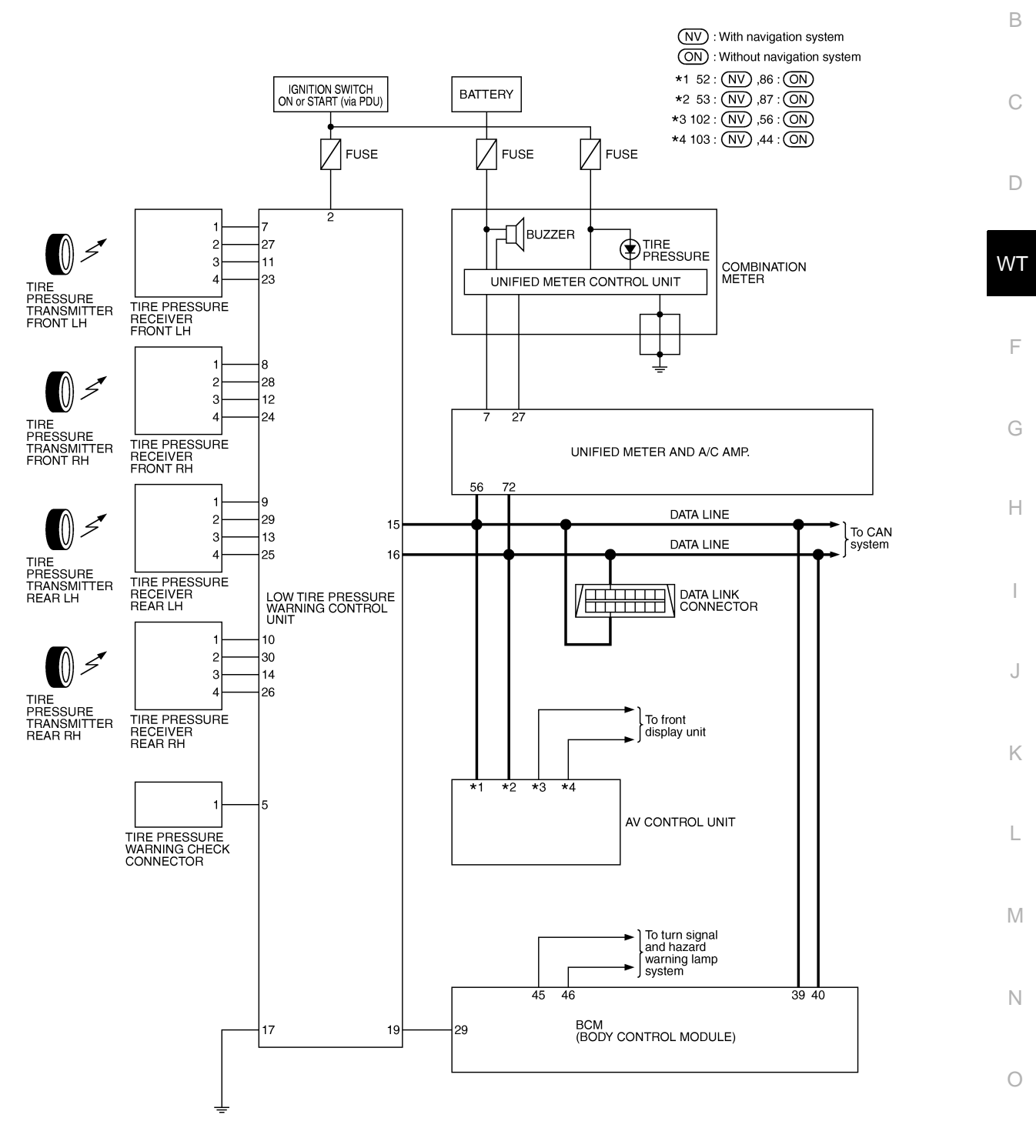

Ρ

TEWT0058E

### < SERVICE INFORMATION >

# Wiring Diagram - T/WARN -

INFOID:000000005348162

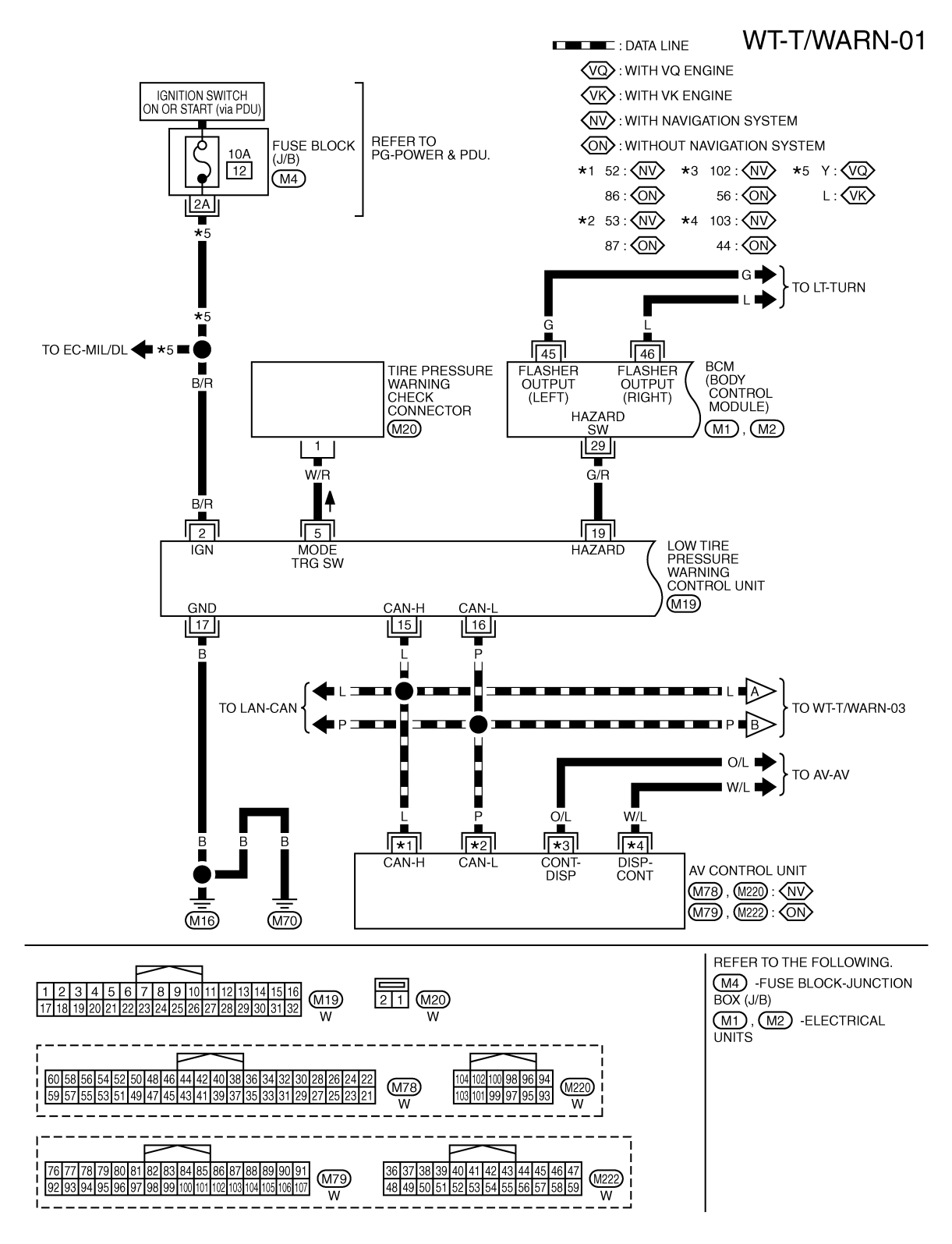

TEWT0071E

### WT-T/WARN-02

А

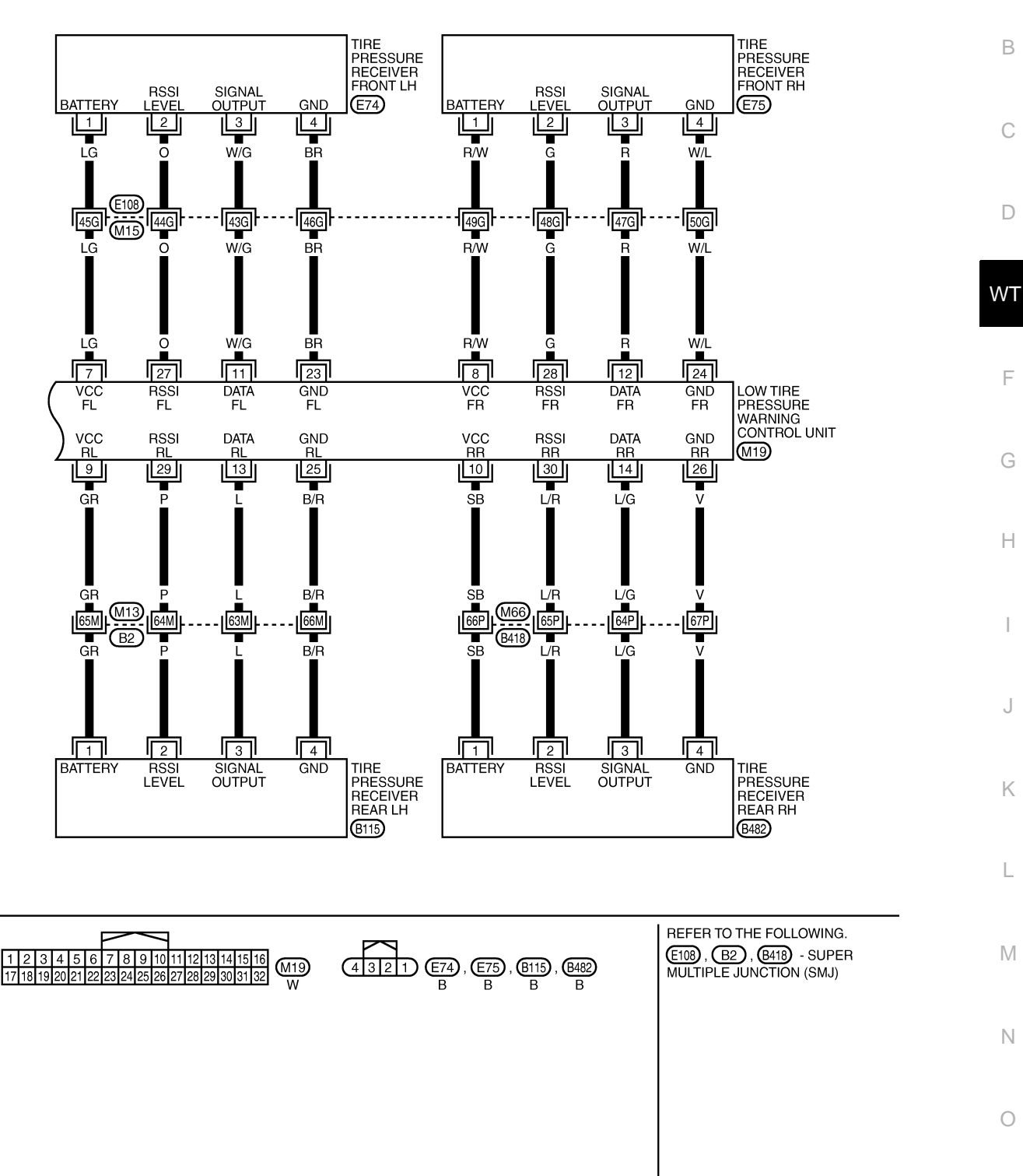

TEWT0060E

Ρ

### < SERVICE INFORMATION >

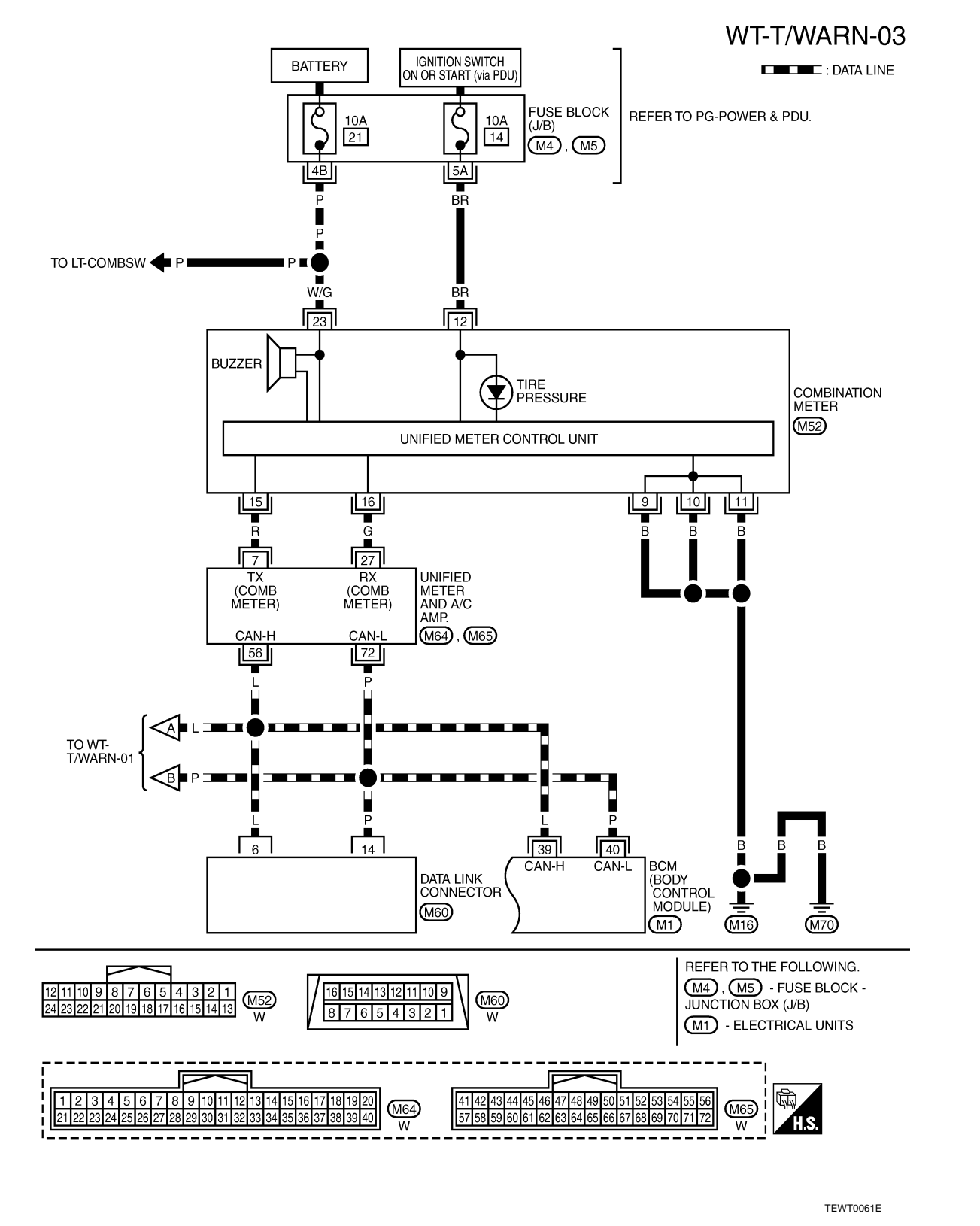

Low Tire Pressure Warning Control Unit Input/Output Signal Standard

INFOID:000000005348163

### **CAUTION:**

When checked using a circuit tester for voltage measurement, connector terminals should not be forcefully extended.

# < SERVICE INFORMATION >

| Terr              | ninal  |                                       |                        |                                | A   |
|-------------------|--------|---------------------------------------|------------------------|--------------------------------|-----|
| +<br>(wire color) | _      | Measuring point                       | Measuring condition    | Standard                       |     |
| 2 (B/R)           |        | Ignition switch                       | Ignition switch ON     | Battery voltage (12 V)         | В   |
| 5 (W/R)           |        | Tire pressure warning check connector | Always                 | Approx. 5 V                    | -   |
| 7 (LG)            |        |                                       |                        |                                | С   |
| 8 (R/W)           |        | Battory power supply                  |                        | Battony voltage (12 \/)        |     |
| 9 (GR)            |        | Battery power supply                  |                        | Dattery Voltage (12 V)         | D   |
| 10 (SB)           |        |                                       | Ignition switch ON     |                                | D   |
| 11 (W/G)          |        |                                       |                        |                                | -   |
| 12 (R)            |        | Signal Input                          |                        |                                | W   |
| 13 (L)            |        | Signal Input                          |                        | Approx. 4.5 V                  |     |
| 14 (L/G)          |        |                                       |                        |                                | _   |
| 15 (L)            | - ·    | CAN-H                                 | _                      | —                              |     |
| 16 (P)            | Ground | CAN-L                                 | _                      | _                              | -   |
| 17 (B)            |        | Ground                                | _                      | 0 V                            | G   |
| 10 (C/P)          |        | Herord                                | Hazard lamp switch OFF | Battery voltage (Approx. 12 V) | -   |
| 19 (G/K)          |        |                                       | Hazard lamp switch ON  | 0 V                            | -   |
| 23 (BR)           |        |                                       | _                      | 0 V                            | - H |
| 24 (W/L)          |        | Ground                                | _                      | 0 V                            | -   |
| 25 (B/R)          |        | Grouna                                | —                      | 0 V                            | -   |
| 26 (V)            |        |                                       | —                      | 0 V                            |     |
| 27 (O)            |        |                                       |                        |                                | -   |
| 28 (G)            |        | Anglersignel                          | Invition quitch ON     |                                | J   |
| 29 (P)            |        | Analog signal                         | Ignition switch ON     | Approx. U.7 V                  |     |
| 30 (L/R)          |        |                                       |                        |                                | k   |

# **ID** Registration Procedure

## ID REGISTRATION WITH ACTIVATION TOOL

### This procedure must be done after replacement of a tire pressure transmitter, low tire pressure warning control unit, or tire rotation.

- 1. Touch "WORK SUPPORT" on "SELECT DIAG MODE" screen, and select "ID REGIST".
- 2. With the activation tool (J-45295) pushed against the front-left tire pressure transmitter position of the tire air valve, press and hold the button for 5 seconds.
- 3. Register the IDs in order from FR LH, FR RH, RR RH, RR LH. When ID registration of each wheel has been completed, turn signal lamp blinks.

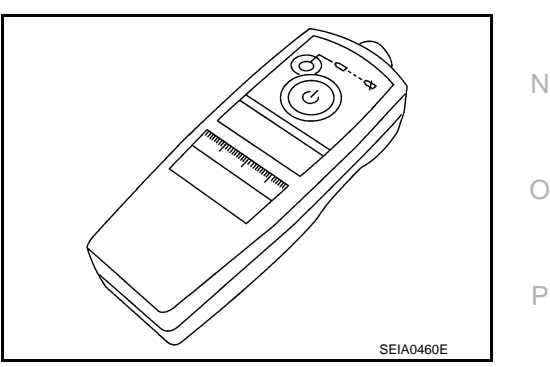

L

Μ

INFOID:000000005348164

### < SERVICE INFORMATION >

|   | Activation tire position | Turn signal lamp | CONSULT-III |
|---|--------------------------|------------------|-------------|
| 1 | Front LH                 |                  |             |
| 2 | Front RH                 | 2 times flashing | "YET"       |
| 3 | Rear RH                  |                  | "DONE"      |
| 4 | Rear LH                  |                  |             |

4. After completing all ID registrations, press "END" to complete the procedure. **NOTE:** 

Be sure to register the IDs in order from FR LH, FR RH, RR RH, to RR LH, or the self-diagnosis results display will not function properly.

### ID REGISTRATION WITHOUT ACTIVATION TOOL

# This procedure must be done after replacement of a tire pressure transmitter, low tire pressure warning control unit, or tire rotation.

- 1. Touch "WORK SUPPORT" on "SELECT DIAG MODE" screen, and select "ID REGIST".
- 2. Adjust the tire pressure to the values shown in the table below for ID registration, and drive the vehicle at 40 km/h (25 MPH) or more for a few minutes.

| Tire position | Tire pressure kPa (kg/cm <sup>2</sup> , psi) |
|---------------|----------------------------------------------|
| Front LH      | 240 (2.4, 34)                                |
| Front RH      | 220 (2.2, 31)                                |
| Rear RH       | 200 (2.0, 29)                                |
| Rear LH       | 180 (1.8, 26)                                |

3. After completing all ID registrations, press "END" to complete the procedure.

| Activation tire position | CONSULT-III |
|--------------------------|-------------|
| Front LH                 |             |
| Front RH                 | "YET"       |
| Rear RH                  | "DONE"      |
| Rear LH                  |             |

4. Inflate all tires to proper pressure. Refer to <u>WT-39</u>.

# Transmitter Wake Up Operation

### WITH TRANSMITTER ACTIVATION TOOL

- 1. With the activation tool (J-45295) pushed against the front-left transmitter, press and hold the button for 5 seconds.
  - When ignition switch ON, as the low tire pressure warning lamp blinks per the follow diagram, the respective transmitter then must be wake up.

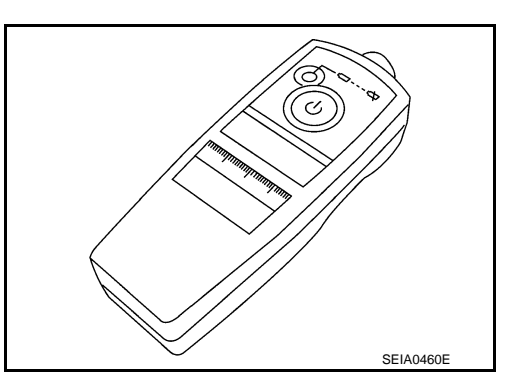

INFOID:000000005348165

| Warning lamp blinking timing |                          | Need to activation tire position |  |
|------------------------------|--------------------------|----------------------------------|--|
| DN a b                       | a : 0.3sec<br>b : 1.3sec | Front LH                         |  |
| n a a b                      | a : 0.3sec<br>b : 1.3sec | Front RH                         |  |
| n a a a a b                  | a : 0.3sec<br>b : 1.3sec | Rear RH                          |  |
| PN a a a a a b               | a : 0.3sec<br>b : 1.3sec | Rear LH                          |  |
| DN a b                       | a : 2sec<br>b : 0.2sec   | All tire                         |  |

- Register the ID of wheel that warning lamp flashes. When wake up of registered wheel has been completed, turn signal lamp flashes two times.
- 3. After completing wake up all transmitters, make sure low tire pressure warning lamp goes out.

# CONSULT-III Function (AIR PRESSURE MONITOR)

INFOID:000000005348166

F

SEIA0378E

### DESCRIPTION

CONSULT-III can display each diagnostic item using the diagnostic test modes shown following.

| Work Support           | In this mode, it is possible to make quick and accurate adjustments by following the instruc-<br>tions on the CONSULT-III display.                             |
|------------------------|----------------------------------------------------------------------------------------------------|
| Self Diagnostic Result | Receives self-diagnosis results from the low tire pressure warning control unit, and indicates DTCs and the number of malfunctions.                            |
| Data Monitor           | Receives input/output signals from the low tire pressure warning control unit and indicates and stores them to facilitate locating the causes of malfunctions. |
| Active Test            | Sends command to the low tire pressure warning control unit to change output signals and check operation of output system.                                     |
| ECU identification     | Displays the part number of the low tire pressure warning control unit.                                                                                        |

# WORK SUPPORT MODE

ID Read

• ID Regist. Refer to WT-19, "ID Registration Procedure".

### SELF-DIAG RESULT MODE

Item List

Μ

L

| Check<br>items | Diagnostic item is detected when …                                                     | Items<br>(CONSULT-III screen terms) | DTC   |
|----------------|----------------------------------------------------------------------------------------|-------------------------------------|-------|
|                | Front LH tire pressure drops to * kPa (* kg/cm <sup>2</sup> , * psi) or less. (Notice) | LOW PRESSURE FL                     | C1704 |
|                | Front RH tire pressure drops to * kPa (* kg/cm <sup>2</sup> , * psi) or less. (Notice) | LOW PRESSURE FR                     | C1705 |
|                | Rear RH tire pressure drops to * kPa (* kg/cm <sup>2</sup> , * psi) or less. (Notice)  | LOW PRESSURE RR                     | C1706 |
|                | Rear LH tire pressure drops to * kPa (* kg/cm <sup>2</sup> , * psi) or less. (Notice)  | LOW PRESSURE RL                     | C1707 |
|                | Data from front LH transmitter cannot be received.                                     | [NO DATA] FL                        | C1708 |
| W/T 20         | Data from front RH transmitter cannot be received.                                     | [NO DATA] FR                        | C1709 |
| <u>vv1-29</u>  | Data from rear RH transmitter cannot be received.                                      | [NO DATA] RR                        | C1710 |
|                | Data from rear LH transmitter cannot be received.                                      | [NO DATA] RL                        | C1711 |

### < SERVICE INFORMATION >

| DTC   | Items<br>(CONSULT-III screen terms) | Diagnostic item is detected when …                                                                                              | Check<br>items   |
|-------|-------------------------------------|----------------------------------------------------------------------------------------------------|------------------|
| C1716 | [PRESSDATA ERR] FL                  | Air pressure data from front LH transmitter is malfunctioning.                                                                  |                  |
| C1717 | [PRESSDATA ERR] FR                  | Air pressure data from front RH transmitter is malfunctioning.                                                                  | WT-30            |
| C1718 | [PRESSDATA ERR] RR                  | Air pressure data from rear RH transmitter is malfunctioning.                                                                   | <u></u>          |
| C1719 | [PRESSDATA ERR] RL                  | Air pressure data from rear LH transmitter is malfunctioning.                                                                   |                  |
| C1720 | [CODE ERROR] FL                     | Function code data from front LH transmitter is malfunctioning.                                                                 |                  |
| C1721 | [CODE ERROR] FR                     | Function code data from front RH transmitter is malfunctioning.                                                                 | \ <b>//T</b> 21  |
| C1722 | [CODE ERROR] RR                     | Function code data from rear RH transmitter is malfunctioning.                                                                  | <u></u>          |
| C1723 | [CODE ERROR] RL                     | Function code data from rear LH transmitter is malfunctioning.                                                                  |                  |
| C1724 | [BATT VOLT LOW] FL                  | [BATT VOLT LOW] FL Battery voltage of front LH transmitter drops.                                                               |                  |
| C1725 | [BATT VOLT LOW] FR                  | Battery voltage of front RH transmitter drops.                                                                                  | \//T_21          |
| C1726 | [BATT VOLT LOW] RR                  | Battery voltage of rear RH transmitter drops.                                                                                   | <u></u>          |
| C1727 | [BATT VOLT LOW] RL                  | Battery voltage of rear LH transmitter drops.                                                                                   |                  |
| C1728 | RECEIVER ID NO REG                  | ID registration of receiver is not completed.                                                                                   | <u>WT-32</u>     |
| C1729 | VHCL SPEED SIG ERR                  | Vehicle speed signal is error.                                                                                                  | <u>WT-32</u>     |
| C1750 | [RECEIVER ERR] FL                   | Data from front LH receiver cannot be received.                                                                                 |                  |
| C1751 | [RECEIVER ERR] FR                   | Data from front RH receiver cannot be received.                                                                                 | \ <b>M/T</b> _20 |
| C1752 | [RECEIVER ERR] RR                   | Data from rear RH receiver cannot be received.                                                                                  | <u>vv1-29</u>    |
| C1753 | [RECEIVER ERR] RL                   | Data from rear LH receiver cannot be received.                                                                                  |                  |
| C1754 | CONTROL UNIT (EEPROM)               | When the malfunction is detected in low tire pressure warning control unit memory [CONTROL UNIT (EEPROM)] function.             | <u>WT-32</u>     |
| U1000 | CAN COMM CIRCUIT                    | When a low tire pressure warning control unit is not transmitting or re-<br>ceiving CAN communication signal 2 seconds or more. | <u>WT-33</u>     |
| U1010 | CONTROL UNIT [CAN]                  | When detecting error during the initial diagnosis of CAN controller of low tire pressure warning control unit.                  | <u>WT-33</u>     |

### NOTE:

Before performing the self-diagnosis, be sure to register the ID, or else the actual malfunction location may be different from that displayed on CONSULT-III.

### NOTICE:

182 kPa (1.82 kg/cm<sup>2</sup>, 26.5 psi): Standard air pressure is for 230 kpa (2.3 kg/cm<sup>2</sup>, 33 psi) vehicles.

### DATA MONITOR MODE

### **Display Item List**

| MONITOR                                                      | CONDITION                                                                                                    | SPECIFICATION                                                                    |
|--------------------------------------------------------------|----------------------------------------------------------------------------------------------------|----------------------------------------------------------------------------------|
| VEHICLE SPEED SE                                             | Drive vehicle.                                                                                                    | Vehicle speed (km/h or MPH)                                                      |
| AIR PRESS FL<br>AIR PRESS FR<br>AIR PRESS RR<br>AIR PRESS RL | <ul> <li>Drive vehicle for a few minutes.<br/>or</li> <li>Ignition switch ON and activation tool is<br/>transmitting activation signals.</li> </ul> | Tire pressure (kPa or Psi)                                                       |
| ID REGST FL<br>ID REGST FR<br>ID REGST RR<br>ID REGST RL     |                                                                                                    | Registration ID: DONE<br>No registration ID: YET                                 |
| WARNING LAMP                                                 | Ignition switch ON                                                                                                    | Low tire pressure warning lamp on: ON<br>Low tire pressure warning lamp off: OFF |
| BUZZER                                                       |                                                                                                    | Buzzer in combination meter on: ON<br>Buzzer in combination meter off: OFF       |

NOTE:

# < SERVICE INFORMATION >

| Before performing the self-diagnosis, be sure to register the ID, or else the actual malfunction location may be different from that dis-<br>played on CONSULT-III.                                                                                                    | А  |
|----------------------------------------------------------------------------------------------------|----|
| ACTIVE TEST MODE                                                                                                    |    |
| Test Item<br>• Buzzer<br>• Warning lamp                                                                                                    | В  |
| LOW TIRE PRESSURE WARNING CONTROL UNIT PART NUMBER                                                                                                    | С  |
| Operation Procedure<br>The part number described on low tire pressure warning control unit sticker is displayed.                                                                                                    |    |
| Diagnosis Procedure with Warning Lamp Function (Without CONSULT-III) INFOID-00000005348167                                                                                                    | D  |
| DESCRIPTION<br>During driving, the tire pressure monitoring system receives the signal transmitted from the transmitter<br>installed in each wheel when the tire pressure becomes low. The control unit (low tire pressure warning control<br>unit) of this system has pressure judgment and trouble diagnosis functions.                                                                                                    | WT |
| FUNCTION<br>When the tire pressure monitoring system detects low inflation pressure or another unusual symptom, the<br>warning lamps in the combination meter comes on. To start the self-diagnostic results mode, ground terminal<br>of the tire pressure warning check connector. The malfunction location is indicated by the warning lamp flash-<br>ing. Regarding location of tire pressure warning check connector, refer to <u>PG-41</u> . | G  |
| LOW TIRE PRESSURE WARNING LAMP DIAGNOSTIC CHART                                                                                                    | Н  |
|                                                                                                    | I  |
|                                                                                                    | J  |
|                                                                                                    | K  |
|                                                                                                    | L  |
|                                                                                                    | M  |
|                                                                                                    | Ν  |
|                                                                                                    | 0  |
|                                                                                                    | Ρ  |

# < SERVICE INFORMATION >

| Diagnosis<br>Item                      | Symptom<br>(Ignition switch ON)                                                         | Low tire pressure warning lamp                          | Cause                                                        | Action                                                                                                    |
|----------------------------------------|-----------------------------------------------------------------------------------------|---------------------------------------------------------|--------------------------------------------------------------|----------------------------------------------------------------------------------------------------|
| Low tire pres-<br>sure warning<br>lamp | Warning light comes<br>on immediately and<br>turns off after 1 sec-<br>ond.             | ON 1 sec > stays OFF<br>SEIA0592E                       | All wheel transmit-<br>ters are "activated"<br>(working).    | None (system OK)                                                                                                    |
|                                        | Warning light blinks<br>on for 2 seconds,<br>then turns off for 0.2<br>seconds-repeats. | ON 2 sec > OFF 0.2 sec<br>SEIA0593E                     | All wheel transmit-<br>ters are not activat-<br>ed.          | Activate all wheel tire pressure<br>transmitters. Refer to <u>WT-20,</u><br><u>"Transmitter Wake Up Opera-</u><br>tion".         |
|                                        | Warning light blinks 1<br>time.                                                         | Blinks 1 time<br>ON 0.3 sec > OFF 1.3 sec<br>SEIA0594E  | Tire pressure trans-<br>mitter front LH is not<br>activated. | Activate tire pressure transmit-<br>ter front LH. Refer to <u>WT-20,</u><br><u>"Transmitter Wake Up Opera-</u><br><u>tion"</u> . |
|                                        | Warning light blinks 2<br>times.                                                        | Blinks 2 times<br>ON 0.3 sec > OFF 0.3 sec<br>SEIA0595E | Tire pressure trans-<br>mitter front RH is not<br>activated. | Activate tire pressure transmit-<br>ter front RH. Refer to <u>WT-20,</u><br><u>"Transmitter Wake Up Opera-</u><br>tion".         |
|                                        | Warning light blinks 3 times.                                                           | Blinks 3 times<br>ON 0.3 sec > OFF 0.3 sec<br>SEIA0596E | Tire pressure trans-<br>mitter rear RH is not<br>activated.  | Activate tire pressure transmit-<br>ter rear RH. Refer to <u>WT-20,</u><br><u>"Transmitter Wake Up Opera-</u><br><u>tion"</u> .  |

### < SERVICE INFORMATION >

| Diagnosis<br>Item                      | Symptom<br>(Ignition switch ON)                                                  | Low tire pressure warning lamp                                                                                                    | Cause                                                                                                    | Action                                                                                                    | А       |
|----------------------------------------|----------------------------------------------------------------------------------|----------------------------------------------------------------------------------------------------|----------------------------------------------------------------------------------------------------|----------------------------------------------------------------------------------------------------|---------|
| Low tire pres-<br>sure warning<br>lamp | Warning light blinks 4<br>times.                                                 | Blinks 4 times<br>ON 0.3 sec > OFF 0.3 sec<br>SEIA0597E                                                                                                    | Tire pressure trans-<br>mitter rear LH is not<br>activated.                                                                                                 | Activate tire pressure transmit-<br>ter rear LH. Refer to <u>WT-20,</u><br><u>"Transmitter Wake Up Opera-<br/>tion"</u> .                                                                                                    | B       |
|                                        | Warning light comes<br>on and does not turn<br>off.                              | Comes ON<br>and<br>stays ON<br>SEIA0598E                                                                                                    | Tire pressure is low.                                                                                                    | Check tire pressure with CON-<br>SULT-III. Refer to <u>WT-21,</u><br><u>"CONSULT-III Function (AIR</u><br><u>PRESSURE MONITOR)"</u> .                                                                                                    | D<br>WT |
|                                        | Warning light blinks<br>on for 0.5 seconds<br>then turns off for 0.5             | Warning light blinks<br>on for 0.5 seconds<br>hen turns off for 0.5<br>seconds-repeats for<br>l minute, and then<br>stays on ON 0.5 sec > OFF 0.5 sec and stays ON<br>SEIA0788E | The fuse for low tire<br>pressure warning<br>control unit from bat-<br>tery is pulled out.                                                                  | Check the fuse for low tire<br>pressure warning control unit<br>from battery. Install or replace<br>(if needed).                                                                                                    | G       |
|                                        |                                                                                  |                                                                                                    | Low tire pressure<br>warning control unit<br>connector pulled out                                                                                           | Check low tire pressure warn-<br>ing control unit connector. Re-<br>connect if needed.                                                                                                    | Н       |
|                                        | seconds-repeats for<br>1 minute, and then<br>stays on                            |                                                                                                    | Tire pressure moni-<br>toring system mal-<br>function.                                                                                                    | <ul> <li>Perform CONSULT-III Self-<br/>Diagnosis. Refer to <u>WT-21,</u><br/><u>"CONSULT-III Function</u><br/>(<u>AIR PRESSURE MONI-<br/>TOR)</u>".</li> <li>Perform ID Registration if<br/>needed. Refer to <u>WT-19,</u><br/><u>"ID Registration Procedure".</u></li> </ul> | l       |
| Turn signal<br>lamp                    | Turn signal lamp<br>does not flash 2<br>times after transmit-<br>ter activation. |                                                                                                    | <ol> <li>Tool J-45295<br/>[SST]</li> <li>Ignition OFF<br/>during activa-<br/>tion.</li> <li>Tool J-45295<br/>[SST] not posi-<br/>tioned correct-</li> </ol> | <ol> <li>Install new battery.</li> <li>Make sure ignition is ON<br/>during activation.</li> <li>Position tool correctly<br/>during activation.</li> <li>None</li> </ol>                                                                                                    | K       |
|                                        |                                                                                  |                                                                                                    | ly.<br>4. Transmitters<br>already activat-<br>ed.                                                                                                    |                                                                                                    | M       |

### NOTE:

If more than one wheel transmitter is NOT activated, the warning lamp blinking patterns for those wheels will combine. (Example: one blink/OFF/three blinks = Tire pressure transmitter rear LH and rear RH are not activated.)

# How to Perform Trouble Diagnosis for Quick and Accurate Repair

INFOID:000000005348168

Ρ

### INTRODUCTION

- Before troubleshooting, verify customer complaints.
- If a vehicle malfunction is difficult to reproduce, harnesses, harness connectors or terminals may be malfunctioning. Hold and shake these parts to make sure they are securely connected.
- When using a circuit tester to measure voltage or resistance of each circuit, be careful not to damage or deform connector terminals.

WORK FLOW

### < SERVICE INFORMATION >

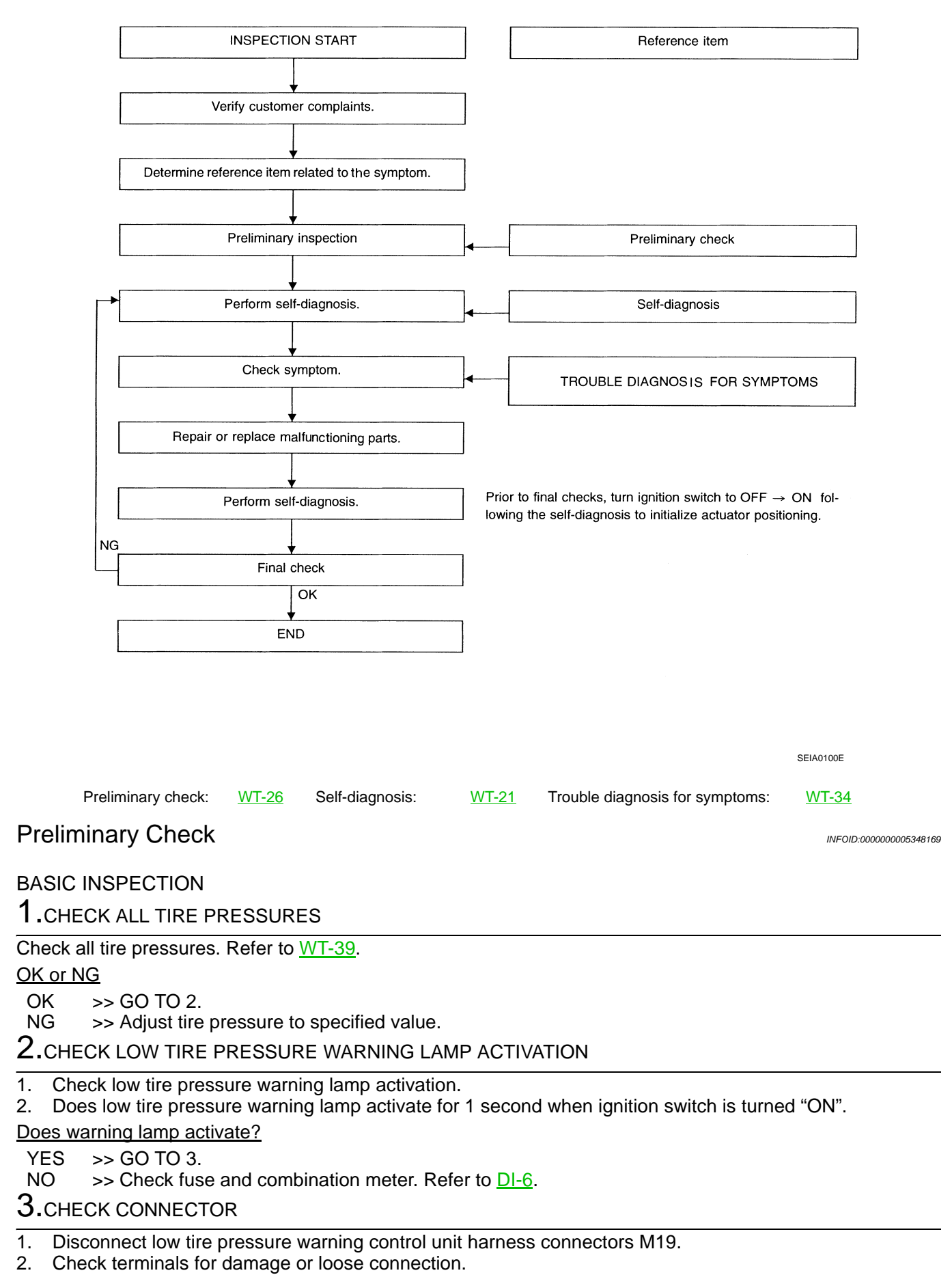

# WT-26

### < SERVICE INFORMATION >

### OK or NG А OK >> GO TO 4. >> Repair or replace damaged parts. NG 4. CHECK ACTIVATION TOOL В Check activation tool battery. OK or NG OK >> Perform self-diagnosis. С NG >> Replace activation tool battery. **Trouble Diagnosis Chart** INFOID:000000005348170 D SELF-DIAGNOSIS

| Item                      |                                                                                            |                          |                        | WT |
|---------------------------|--------------------------------------------------------------------------------------------|--------------------------|------------------------|----|
| Self-diagnosis function   |                                                                                            | CONSULT-III              | Reference              |    |
| DTC (warning lamp blinks) | Diagnosis item                                                                             | Diagnosis item           | _                      | F  |
| 15                        | Front LH tire pressure drops to * kPa (* kg/<br>cm <sup>2</sup> , * psi) or less. (Notice) | LOW PRESSURE FL          |                        | Г  |
| 16                        | Front RH tire pressure drops to * kPa (* kg/<br>cm <sup>2</sup> , * psi) or less. (Notice) | LOW PRESSURE FR          | _                      | G  |
| 17                        | Rear RH tire pressure drops to * kPa (* kg/<br>cm <sup>2</sup> , * psi) or less. (Notice)  | LOW PRESSURE RR          |                        | Н  |
| 18                        | Rear LH tire pressure drops to * kPa (* kg/<br>cm <sup>2</sup> , * psi) or less. (Notice)  | LOW PRESSURE RL          | _                      |    |
| 21                        | Transmitter no data (front LH)                                                             | [NO DATA] FL             |                        |    |
| 22                        | Transmitter no data (front RH)                                                             | [NO DATA] FR             |                        |    |
| 23                        | Transmitter no data (rear RH)                                                              | [NO DATA] RR             | - <u>VV1-29</u>        |    |
| 24                        | Transmitter no data (rear LH)                                                              | [NO DATA] RL             |                        | J  |
| 25                        | Receiver data error (front LH)                                                             | [RECEIVER ERR] FL        |                        |    |
| 26                        | Receiver data error (front RH)                                                             | nt RH) [RECEIVER ERR] FR |                        | K  |
| 27                        | Receiver data error (rear RH)                                                              | [RECEIVER ERR] RR        | <u> </u>               |    |
| 28                        | Receiver data error (rear LH)                                                              | [RECEIVER ERR] RL        |                        |    |
| 35                        | Transmitter pressure data error (front LH)                                                 | [PRESSDATA ERR] FL       |                        | L  |
| 36                        | Transmitter pressure data error (front RH)                                                 | [PRESSDATA ERR] FR       | WT 20                  |    |
| 37                        | Transmitter pressure data error (rear RH)                                                  | [PRESSDATA ERR] RR       | - <u><u>vv1-30</u></u> | M  |
| 38                        | Transmitter pressure data error (rear LH)                                                  | [PRESSDATA ERR] RL       | _                      |    |
| 41                        | Transmitter function code error (front LH)                                                 | [CODE ERROR] FL          |                        |    |
| 42                        | Transmitter function code error (front RH)                                                 | [CODE ERROR] FR          | WT 21                  | Ν  |
| 43                        | Transmitter function code error (rear RH)                                                  | [CODE ERROR] RR          | <u></u>                |    |
| 44                        | Transmitter function code error (rear LH)                                                  | [CODE ERROR] RL          | _                      | 0  |
| 45                        | Transmitter battery voltage low (front LH)                                                 | [BATT VOLT LOW] FL       |                        |    |
| 46                        | Transmitter battery voltage low (front RH)                                                 | [BATT VOLT LOW] FR       | WT 21                  |    |
| 47                        | Transmitter battery voltage low (rear RH)                                                  | [BATT VOLT LOW] RR       | <u></u>                | Ρ  |
| 48                        | Transmitter battery voltage low (rear LH)                                                  | [BATT VOLT LOW] RL       |                        |    |
| 51                        | Receiver ID no registration                                                                | RECEIVER ID NO REG       | <u>WT-32</u>           |    |
| 52                        | Vehicle speed signal                                                                       | VHCL SPED SIG ERR        | <u>WT-32</u>           |    |
| 54                        | Control unit (EEPROM) malfunction                                                          | CONTROL UNIT (EEPROM)    | <u>WT-32</u>           |    |

Revision: 2009 June

## < SERVICE INFORMATION >

| _ | CAN COMM CIRCUIT   | <u>WT-33</u> |
|---|--------------------|--------------|
|   | CONTROL UNIT [CAN] | <u>WT-33</u> |

### NOTICE:

182 kPa (1.82 kg/cm<sup>2</sup>, 26.5 psi): Standard air pressure is for 230 kpa (2.3 kg/cm<sup>2</sup>, 33 psi) vehicles.

### DIAGNOSIS CHART BY SYMPTOM

| Symptom                                                                        | Reference                                                                                    |
|--------------------------------------------------------------------------------|----------------------------------------------------------------------------------------------|
| Warning lamp does not come on when ignition switch is turned on.               | WT-34, "Warning Lamp Does Not Come On When<br>Ignition Switch Is Turned ON"                  |
| Warning lamp stay on when ignition switch turned on.                           | WT-34, "Warning Lamp Stay On When Ignition<br>Switch Is Turned ON"                           |
| Warning lamp blinks 1 min and then turns on when ignition switch is turned on. | WT-34, "Warning Lamp Blinks 1 Minute and Then<br>Turns ON When Ignition Switch Is Turned ON" |
| Warning lamp blinks when ignition switch is turned on.                         | WT-35, "Warning Lamp Blinks When Ignition Switch<br>Is Turned ON"                            |
| Turn signal lamp blinks when ignition switch is turned on.                     | WT-36, "Turn Signal Lamp Blinks When Ignition<br>Switch Is Turned ON"                        |
| ID registration can not be operated.                                           | WT-36, "ID Registration Cannot Be Completed"                                                 |

| < SERVICE INFORMATION >                                                                                                    |    |
|----------------------------------------------------------------------------------------------------|----|
| TROUBLE DIAGNOSIS FOR SYSTEM                                                                                                    | Δ  |
| Transmitter no Data                                                                                                    | A  |
| MALFUNCTION CODE NO. 21, 22, 23, 24                                                                                                    | В  |
| 1.CHECK CONTROL UNIT                                                                                                    |    |
| Drive for several minutes. Check all tire pressures with CONSULT-III "DATA MONITOR".                                                                                                    | С  |
| Are all tire pressures displayed 0 kPa?                                                                                                    |    |
| YES >> GO TO 2.<br>NO >> GO TO 3.                                                                                                    | D  |
| 2. CHECK TIRE PRESSURE RECEIVER CONNECTOR                                                                                                    | D  |
| 1. Disconnect tire pressure receiver harness connector E74 (FR-LH), E75 (FR-RH), B482 (RR-RH), B115 (RR-LH).                                                                                                    | WT |
| <ol> <li>Check terminals for damage or loose connection.</li> <li>Beconnect harness connector</li> </ol>                                                                                                    |    |
| OK or NG                                                                                                    | F  |
| OK >> Replace low tire pressure warning control unit. Refer to <u>WT-38, "Low Tire Pressure Warning Con-</u>                                                                                                    |    |
| trol Unit", then GO TO 3.                                                                                                    | 0  |
| 3. ID REGISTRATION                                                                                                    | G  |
| Perform ID registration of all transmitters.                                                                                                    |    |
| Are there any tires that ID can not be registered to?                                                                                                    | Н  |
| YES >> Replace transmitter of the tire, then GO TO 5.<br>NO >> GO TO 4.                                                                                                    |    |
| 4.VEHICLE DRIVING                                                                                                    |    |
| Drive at a speed of 40 km/h (25 MPH) or more for several minutes without stopping.<br>Check all tire pressures with CONSULT-III "DATA MONITOR" within 15 minutes after vehicle speed becomes 17 km/h (11 MPH).                                                                    | J  |
| Does "DATA MONITOR " display tire pressure as normal without any warning lamp?                                                                                                    |    |
| YES >> INSPECTION END<br>NO >> GO TO 5.                                                                                                    | Κ  |
| 5. ID REGISTRATION AND VEHICLE DRIVING                                                                                                    |    |
| <ol> <li>Perform ID registration of all transmitters.</li> <li>Drive at a speed of 40 km/h (25 MPH) or more for 3 minutes, and then drive the vehicle at any speed for<br/>10 minutes. Then check all tire pressures with CONSULT-III "DATA MONITOR" within 5 minutes.</li> </ol> | L  |
| Does "DATA MONITOR" display tire pressure as normal without any warning lamp?<br>YES >> INSPECTION END                                                                                                    | M  |
| NO >> Go to the inspection applicable to DTC.                                                                                                    | NI |
| Receiver Data Error                                                                                                    | IN |
| MALFUNCTION CODE NO. 25, 26, 27, 28                                                                                                    | 0  |
| 1. CHECK LOW TIRE PRESSURE WARNING CONTROL UNIT AND RECEIVER CONNECTOR                                                                                                    | 0  |
| 1. Turn ignition switch OFF, disconnect low tire pressure warning control unit harness connector and receiver harness connector, and check terminal for deformation, disconnection, looseness, and so on. If there is a malfunction, repair or replace the terminal               | Ρ  |
| <ol> <li>Reconnect harness connector securely, and perform self-diagnosis.</li> </ol>                                                                                                    |    |
| Does "SELF-DIAG RESULTS" display as normal without any warning lamp?                                                                                                    |    |
| <ul> <li>YES &gt;&gt; Connector terminal connection is loose, damaged, open, or shorted.</li> <li>NO &gt;&gt; GO TO 2.</li> </ul>                                                                                                    |    |
| 2. CHECK TIRE PRESSURE RECEIVER POWER SUPPLY AND GROUND CIRCUIT                                                                                                    |    |

### < SERVICE INFORMATION >

- 1. Turn ignition switch OFF, and disconnect tire pressure receiver harness connector E74, E75, B115, B482.
- 2. Check continuity between tire pressure receiver harness con-
- nector E74, E75, B115, B482 and ground.

### **Terminal 4 – Ground** : Continuity should exist.

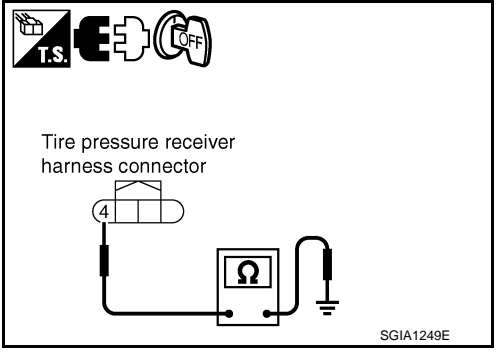

Tire pressure receiver harness connector

3. Turn ignition switch ON, and then check voltage between tire pressure receiver harness connector E74, E75, B115, B482 and ground.

1 – Ground : Battery voltage (Approx.12 V)

### OK or NG

OK >> GO TO 3. NG >> GO TO 4.

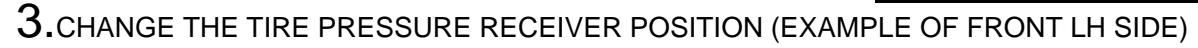

- 1. Replace right from left for front and rear receivers.
- 2. Perform self-diagnosis.

Is the initial indication of self-diagnosis displayed?

YES >> GO TO 4

NO >> Replace tire pressure receiver front RH when indicating RH tire pressure receiver malfunction.

4.CHECK RECEIVER HARNESS (EXAMPLE OF FRONT LH SIDE)

- 1. Turn ignition switch OFF, disconnect low tire pressure warning control unit harness connector M19 (A) and receiver harness connector E74 (B).
- Check continuity between low tire pressure warning control unit harness connector M19 (A) and receiver harness connector E74 (B).

Terminal 27 - 2: Continuity should exist.Terminal 11 - 3: Continuity should exist.

### OK or NG

- OK >> Replace low tire pressure warning control unit.
- NG >> Harness between Low tire warning control unit and receiver open or shorted. Repair or replace harness.

Transmitter Pressure Data Error

MALFUNCTION CODE NO. 35, 36, 37, 38

**1.**CHECK ALL TIRE PRESSURES

Check all tire pressures. Refer to WT-39.

Are there any tires whose pressure is "64 psi" or more?

YES >> Adjust tire pressure to specified value.

NO >> GO TO 2.

2.vehicle driving

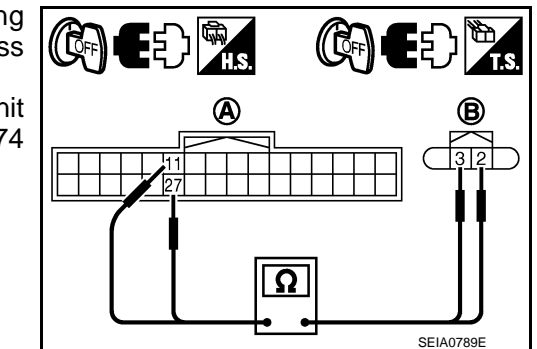

INFOID:000000005348173

SGIA1250E

| < SERVICE INFORMATION >                                                                                                    |    |
|----------------------------------------------------------------------------------------------------|----|
| <ol> <li>Perform ID registration of all transmitters.</li> <li>Drive at a speed of 40 km/h (25 MPH) or more for several minutes without stopping.<br/>Check all tire pressures with CONSULT-III "DATA MONITOR" within 15 minutes after vehicle speed<br/>becomes 17 km/h (11 MPH).</li> </ol>                                                                                      | A  |
| >> Replace tire pressure transmitter with new one if "DATA MONITOR" display 64 psi or more. Then GO TO 3.                                                                                                    | В  |
| 3. ID REGISTRATION AND VEHICLE DRIVING                                                                                                    | С  |
| <ol> <li>Perform ID registration of all tire pressure transmitters.</li> <li>Drive at a speed of 40 km/h (25 MPH) or more for 3 minutes, and then drive the vehicle at any speed for 10 minutes. Then check all tire pressures with CONSULT-III "DATA MONITOR" within 5 minutes.</li> <li>Does "DATA MONITOR" display tire pressure as normal without any warning lamp?</li> </ol> | D  |
| YES >> <b>INSPECTION END</b>                                                                                                    | WТ |
| Transmitter Function Code Error                                                                                                    |    |
|                                                                                                    | F  |
| MALFUNCTION CODE NO. 41, 42, 43, 44                                                                                                    |    |
| I.ID REGISTRATION (CORRECTION OF TRANSMITTER LOCATION)                                                                                                    |    |
| <ol> <li>Perform ID registration of all transmitters.</li> <li>Drive at a speed of 40 km/h (25 MPH) or more for 3 minutes, and then drive the vehicle at any speed for 10 minutes.</li> </ol>                                                                                                    | G  |
|                                                                                                    | Н  |
| >> GO TO 2.                                                                                                    |    |
| Z.REPLACE TIRE PRESSURE TRANSMITTER                                                                                                    |    |
| <ol> <li>Check low tire pressure warning lamp condition again, and replace malfunctioning tire pressure transmit-<br/>ter.</li> </ol>                                                                                                    |    |
| 2. Perform ID registration of all transmitter.                                                                                                    | J  |
| Can ID registration of all tire pressure transmitters be completed?                                                                                                    |    |
| NO >> Go to <u>WT-29, "Transmitter no Data"</u> .                                                                                                    | V  |
| 3.VEHICLE DRIVING                                                                                                    | K  |
| Drive at a speed of 40 km/h (25 MPH) or more for 3 minutes, and then drive the vehicle at any speed for 10 minutes. Then check all tire pressures with CONSULT-III "DATA MONITOR" within 5 minutes.<br><u>Does "DATA MONITOR" display tire pressure as normal without any warning lamp?</u>                                                                                        | L  |
| NO >> Replace malfunctioning transmitter, and perform "Step 3" again.                                                                                                    | M  |
| Transmitter Battery Voltage Low                                                                                                    |    |
|                                                                                                    | Ν  |
| 1 ID REGISTRATION (CORRECTION OF TRANSMITTER LOCATION)                                                                                                    |    |
| Perform ID registration of all transmitters                                                                                                    | 0  |
| <ol> <li>Perform D registration of all transmitters.</li> <li>Drive at a speed of 40 km/h (25 MPH) or more for 3 minutes, and then drive the vehicle at any speed for 10 minutes.</li> </ol>                                                                                                    | D  |
| >> GO TO 2.                                                                                                    | Г  |
| 2.REPLACE TIRE PRESSURE TRANSMITTER                                                                                                    |    |
| 1. Check low tire pressure warning lamp condition again, and replace malfunctioning tire pressure transmit-                                                                                                    |    |
| ter.                                                                                                    |    |

2. Perform ID registration of all tire pressure transmitter.

Can ID registration of all tire pressure transmitters be completed?

# WT-31

< SERVICE INFORMATION >

YES >> GO TO 3.

NO >> Go to <u>WT-29, "Transmitter no Data"</u>.

# 3.VEHICLE DRIVING

Drive at a speed of 40 km/h (25 MPH) or more for 3 minutes, and then drive the vehicle at any speed for 10 minutes. Then check all tire pressures with CONSULT-III "DATA MONITOR" within 5 minutes.

Does "DATA MONITOR" display tire pressure as normal without any warning lamp?

### YES >> INSPECTION END

NO >> Replace malfunctioning transmitter, and perform "Step 3" again.

Receiver ID No Registration

INFOID:000000005348176

# MALFUNCTION CODE NO. 51

# **1.**ID REGISTRATION

- 1. Perform ID registration of all tire pressure transmitters. Refer to <u>WT-19, "ID Registration Procedure"</u>.
- 2. Drive at a speed of 40 km/h (25 MPH) or more for 3 minutes, and then drive the vehicle at any speed for 10 minutes.

>> GO TO 2.

# **2.**REPLACE TIRE PRESSURE TRANSMITTER

- 1. Check low tire pressure warning lamp condition again, and replace malfunctioning tire pressure transmitter.
- 2. Perform ID registration of all transmitter.

Can ID registration of all tire pressure transmitters be completed?

YES >> GO TO 3.

NO >> Go to <u>WT-29</u>, "Transmitter no Data".

3.VEHICLE DRIVING

Drive at a speed of 40 km/h (25 MPH) or more for 3 minutes, and then drive the vehicle at any speed for 10 minutes. Then check all tire pressures with CONSULT-III "DATA MONITOR" within 5 minutes.

Does "DATA MONITOR" display tire pressure as normal without any warning lamp?

### YES >> INSPECTION END

NO >> Replace malfunctioning transmitter, and perform "Step 3" again.

Vehicle Speed Signal

MALFUNCTION CODE NO. 52

1.CHECK SELF-DIAGNOSIS RESULTS

- 1. Touch "SELF-DIAG RESULTS" on "SELECT DIAG MODE" screen.
- 2. Check display contents in self-diagnostic results.

3.

| <b>• • • •</b>  |         |
|-----------------|---------|
| Salt_diagnostic | roculte |
| Jen-ulagnostic  | results |

CAN COMM CIRCUIT [U1000]

CONTROL UNIT [CAN] [U1010]

Is above displayed on self-diagnosis display?

- YES >> If "CAN COMM CIRCUIT [U1000]" is displayed, print out self-diagnosis. And then, check to LAN-20, "Trouble Diagnosis Flow Chart".
  - Replace low tire pressure warning control unit if "CONTROL UNIT [CAN] [U1010]" is displayed.

NO >> Check combination meter refer to DI-18. "Trouble Diagnosis".

Control Unit (EEPROM) Malfunction

INFOID:000000005348178

INFOID:000000005348177

MALFUNCTION CODE NO. 54

| < SERVICE INFORMATION >                                                                                                    |     |
|----------------------------------------------------------------------------------------------------|-----|
| 1.CHECK SELF-DIAGNOSIS RESULTS                                                                                                    | А   |
| <ol> <li>Turn ignition switch "ON". (Do not start engine.)</li> <li>Select "SELF-DIAG RESULT" mode for "AIR PRESSURE MONITOR" with CONSULT-III.</li> </ol>                                                                                                    | 2.6 |
| <ol> <li>Touch "ERASE".</li> <li>Turn ignition switch OFF, and wait at least 10 seconds.</li> </ol>                                                                                                    | В   |
| <ul> <li>Start engine.</li> <li>Perform the self-diagnosis again.</li> <li><u>Is the "CONTROL UNIT (EEPROM) [C1754]" displayed?</u></li> <li>YES &gt;&gt; Replace low tire pressure warning control unit. Refer to <u>WT-38, "Low Tire Pressure Warning Control Unit"</u>.</li> </ul>                                                     | С   |
| CAN Communication System Malfunction                                                                                                    | D   |
|                                                                                                    | WT  |
| Turn ignition quiteb OFF, disconnect low tire pressure warning control unit barness connector, and shock                                                                                                    |     |
| <ol> <li>rum ignition switch OFF, disconnectiow the pressure warning control unit namess connector, and check terminal for deformation, disconnection, looseness, etc.</li> <li>Reconnect harness connector securely, and perform CONSULT-III self-diagnosis.</li> </ol>                                                                  | F   |
| Self-diagnostic results                                                                                                    | G   |
| CAN COMM CIRCUIT [U1000]                                                                                                    |     |
| CONTROL UNIT [CAN] [U1010]                                                                                                    |     |
| Is above displayed on self-diagnosis display?         YES       >> • If "CAN COMM CIRCUIT [U1000]" is displayed, print out self-diagnosis. And then, check to <a href="mailto:LAN-20">LAN-20</a> , "Trouble Diagnosis Flow Chart".         • Replace low tire pressure warning control unit if "CONTROL UNIT [CAN] [U1010]" is displayed. | Η   |
| NO >> Connector terminal connection is loose, damaged, open, or shorted. Repair or replace the termi-<br>nal.                                                                                                    |     |
|                                                                                                    | J   |
|                                                                                                    |     |
|                                                                                                    | Κ   |
|                                                                                                    |     |
|                                                                                                    | L   |
|                                                                                                    |     |
|                                                                                                    | M   |
|                                                                                                    |     |
|                                                                                                    | Ν   |
|                                                                                                    |     |
|                                                                                                    | 0   |
|                                                                                                    |     |
|                                                                                                    | Ρ   |
|                                                                                                    |     |

< SERVICE INFORMATION >

# TROUBLE DIAGNOSIS FOR SYMPTOMS

Warning Lamp Does Not Come On When Ignition Switch Is Turned ON

INFOID:000000005348180

# **1.**CHECK SELF-DIAGNOSIS RESULTS

1. Touch "SELF-DIAG RESULTS".

2. Check display contents in self-diagnostic results.

Self-diagnostic results

CAN COMM CIRCUIT [U1000]

CONTROL UNIT [CAN] [U1010]

Is above displayed on self-diagnosis display?

- YES >> If "CAN COMM CIRCUIT [U1000]" is displayed, print out self-diagnosis. And then, check to LAN-20, "Trouble Diagnosis Flow Chart".
  - Replace low tire pressure warning control unit if "CONTROL UNIT [CAN] [U1010]" is displayed.
- NO >> GO TO 2.

2. CHECK COMBINATION METER

Check combination meter function.

### <u>OK or NG</u>

OK >> GO TO 3.

NG >> Check combination meter. Refer to <u>DI-18, "Trouble Diagnosis"</u>.

3.CHECK LOW TIRE PRESSURE WARNING LAMP

Disconnect low tire pressure warning control unit harness connector M19.

### Does the warning lamp activate?

- YES >> Replace low tire pressure warning control unit. Refer to <u>WT-38, "Low Tire Pressure Warning Con-</u> trol Unit".
- NO >> Check combination meter and repair or replace.

Warning Lamp Stay On When Ignition Switch Is Turned ON

INFOID:000000005348181

### **1.**CHECK ALL TIRE PRESSURES

Check all tire pressures. Refer to WT-39.

### <u>OK or NG</u>

OK >> Check combination meter. Refer to <u>DI-6</u>.

NG >> Adjust tire pressure to specified value.

Warning Lamp Blinks 1 Minute and Then Turns ON When Ignition Switch Is Turned ON

INFOID:000000005348182

# **1.**CHECK CONNECTOR

1. Disconnect low tire pressure warning control unit harness connectors M19.

2. Check terminals for damage or loose connections.

### OK or NG

OK >> GO TO 2.

NG >> Repair or replace damaged parts.

2.CHECK POWER SUPPLY CIRCUIT (IGN)

1. Turn ignition switch ON.

# TROUBLE DIAGNOSIS FOR SYMPTOMS

Low tire pressure warning control unit

## < SERVICE INFORMATION >

2. Measure voltage between low tire pressure warning control unit harness connector M19 and ground.

| Terminal |        | Voltage |
|----------|--------|---------|
| (+)      | (-)    | vollage |
| 2        | Ground | 12 V    |

### <u>OK or NG</u>

- OK >> GO TO 3.
- NG >> Check low tire pressure warning control unit power supply circuit for open or short.

# **3.**CHECK GROUND CIRCUIT

- 1. Turn ignition switch OFF.
- Check continuity between low tire pressure warning control unit harness connector M19 and ground.

| Terminal |        | Continuity |
|----------|--------|------------|
| (+)      | (—)    | Continuity |
| 17       | Ground | Yes        |

### <u>OK or NG</u>

- OK >> Replace low tire pressure warning control unit. Refer to <u>WT-38, "Low Tire Pressure Warning Control Unit"</u>. NG >> Repair or replace low tire pressure warning control unit
  - >> Repair or replace low tire pressure warning control unit ground circuit.

# Warning Lamp Blinks When Ignition Switch Is Turned ON

### NOTE:

1

- If warning lamp blinks below, the system is normal. Blink Mode A
- This mode shows transmitter status is in OFF-mode. Perform transmitter wake up operation. Refer to <u>WT-20, "Transmitter Wake Up Operation"</u>.

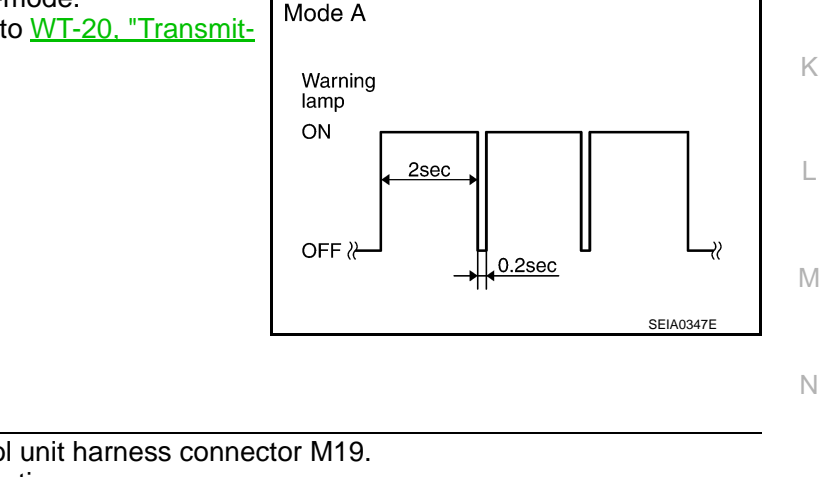

| 1. Disconnect low tire pressure warning control unit harness connector M19. |   |
|-----------------------------------------------------------------------------|---|
| 2. Check terminals for damage or loose connections.                         | 0 |
| OK or NG                                                                    |   |
| OK >> GO TO 2.                                                              |   |
| NG >> Repair or replace damaged parts.                                      | Р |
| 2. CHECK TIRE PRESSURE WARNING CHECK SWITCH CIRCUIT                         |   |

**WT-35** 

INFOID:000000005348183

SEIA0656E

А

В

D

CHECK CONNECTOR

# TROUBLE DIAGNOSIS FOR SYMPTOMS

### < SERVICE INFORMATION >

Check continuity between low tire pressure warning control unit harness connector M19 and ground.

| Terminal |        | Continuity |
|----------|--------|------------|
| (+)      | ()     | Continuity |
| 5        | Ground | No         |

### <u>OK or NG</u>

OK >> Replace low tire pressure warning control unit. Refer to WT-38, "Low Tire Pressure Warning Control Unit".

NG >> Repair or replace harness connector.

Turn Signal Lamp Blinks When Ignition Switch Is Turned ON

# 1. CHECK TIRE PRESSURE WARNING CHECK SWITCH CIRCUIT

Check continuity between low tire pressure warning control unit harness connector M19 and ground.

| Terminal |        | Continuity |
|----------|--------|------------|
| (+)      | (-)    | Continuity |
| 5        | Ground | No         |

## <u>OK or NG</u>

OK >> Check turn signal lamp operation. Refer to <u>LT-152, "Sys-</u> tem Description".

NG >> Repair or replace harness connector.

# ID Registration Cannot Be Completed

# **1.**ID REGISTRATION (ALL)

Perform ID registration of all transmitter.

Can ID registration of all transmitters be completed?

YES >> INSPECTION END

NO >> Go to <u>WT-29, "Transmitter no Data"</u>.

| Low tire pressure warning control unit |  |
|----------------------------------------|--|
|                                        |  |
|                                        |  |
| SEIA0658E                              |  |

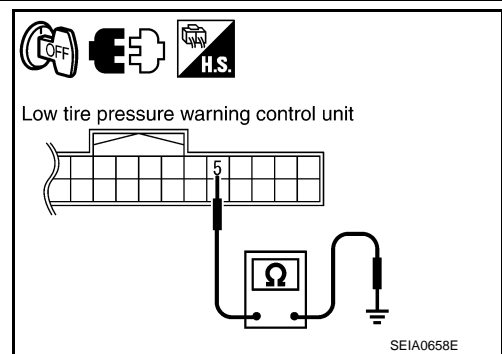

INFOID:000000005348185

INFOID:000000005348184

### < SERVICE INFORMATION >

# **REMOVAL AND INSTALLATION**

# Transmitter

## REMOVAL

- 1. Deflate tire. Unscrew transmitter retaining nut and allow transmitter to fall into tire.
- 2. Gently bounce tire so that transmitter falls to bottom of tire. Place on tire changing machine and break both tire beads ensuring that the transmitter remains at the bottom of the tire.

- Turn tire so that valve hole is at bottom and bounce so that transmitter is near valve hole. Carefully lift tire onto turntable and position valve hole (and transmitter) 270 degree from mounting/ dismounting head.
- 4. Lubricate tire well and remove first side of the tire. Reach inside the tire and remove the transmitter.

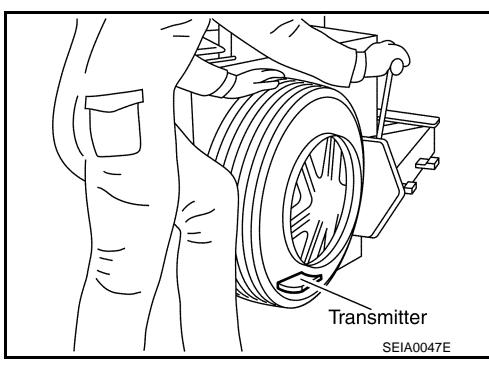

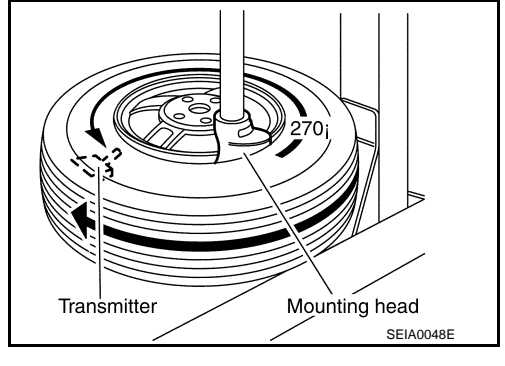

### INSTALLATION

1. Put first side of tire onto rim.

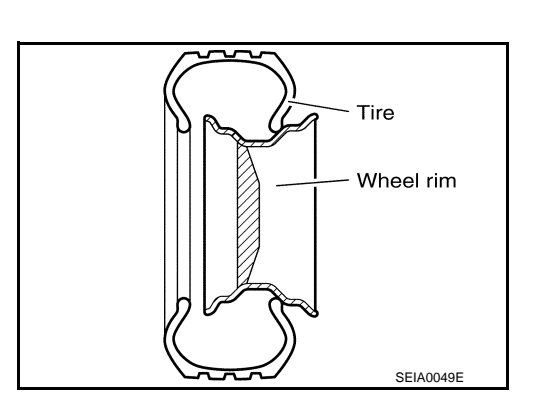

Mount transmitter on rim and tighten nut.
 CAUTION:
 Speed for tightening nut should be less than 10 rpm.

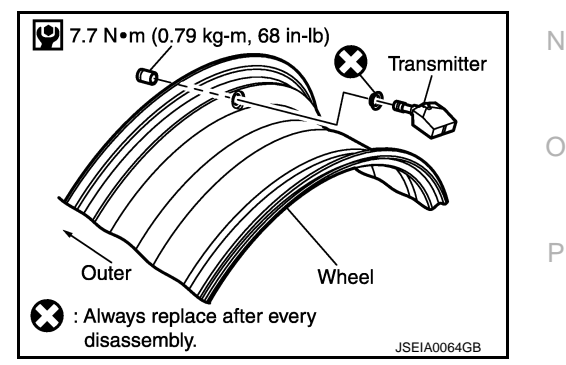

INFOID:000000005348186

D

WT

F

Н

Κ

L

Μ

# **REMOVAL AND INSTALLATION**

### < SERVICE INFORMATION >

 Place wheel on turntable of tire machine. Ensure that transmitter is 270 degree from mounting head when second side of tire is fitted.
 NOTE:

Do not touch transmitter at mounting head.

- 4. Lubricate tire well and fit second side of tire as normal. Ensure that tire does not rotate relative to rim.
- 5. Inflate tire and fit to appropriate wheel position.

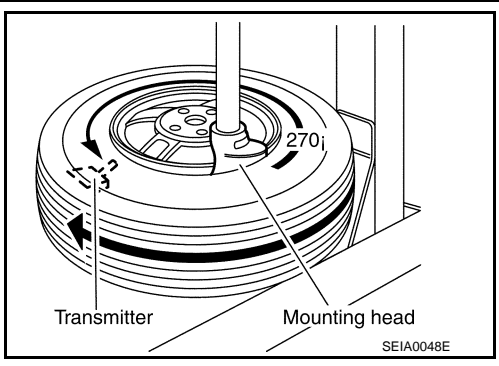

INFOID:000000005348187

# Low Tire Pressure Warning Control Unit

## REMOVAL

- 1. Remove instrument driver lower panel. Refer to <u>IP-11</u>.
- Remove fixing bolt (1), and then remove low tire pressure warning control unit (2) from vehicle.

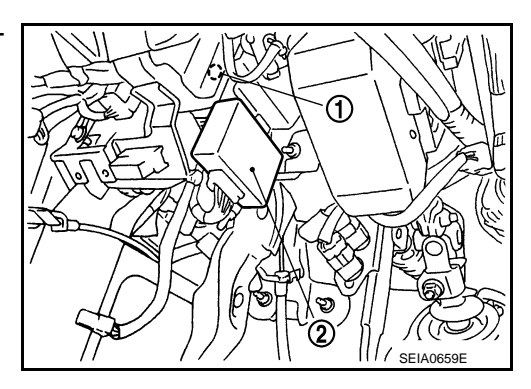

# INSTALLATION

Installation is the reverse order of removal.

# Receiver

### REMOVAL

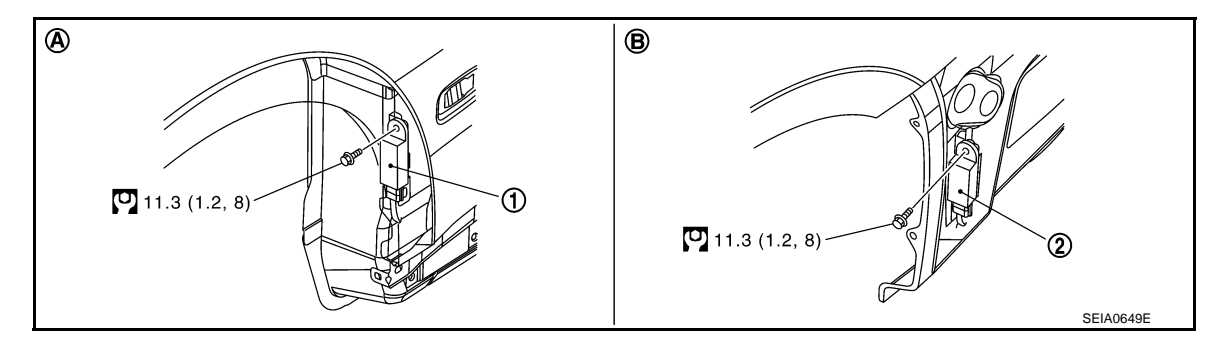

- 1. Tire pressure receiver front 2. Tire pressure receiver rear
- A. Front wheel house
- B. Rear wheel house

Refer to <u>GI-9, "Component"</u>, for the symbols in the figure.

- 1. Remove tire from vehicle with a power tool.
- 2. Remove fender protector from vehicle. Refer to EI-31.
- 3. Remove fixing bolt, then remove tire pressure receiver from vehicle.

### INSTALLATION

Installation is the reverse order of removal. For tightening torque, refer to <u>WT-38</u>, "Low Tire Pressure Warning <u>Control Unit</u>".

# WT-38

INFOID:000000005348188

# SERVICE DATA AND SPECIFICATIONS (SDS)

### < SERVICE INFORMATION >

# SERVICE DATA AND SPECIFICATIONS (SDS)

# **Road Wheel**

P245/45R18 96V

T145/80D17 107M

INFOID:000000005348189

230 (2.3, 33)

420 (4.2, 61)

А

|                             |                         |                             |                                      | B  |
|-----------------------------|-------------------------|-----------------------------|--------------------------------------|----|
| Kind of wheel               |                         | Aluminum                    | For temporary use                    |    |
| Maximum radial runout limit | Lateral deflection      | Less than 0.3 mm (0.012 in) | Less than 1.5 mm (0.059 in)          |    |
|                             | Vertical deflection     | Less than 0.3 mm (0.012 in) | Less than 1.5 mm (0.059 in)          | С  |
| Maximum allowable unbalance | Dynamic (At rim flange) | Less than 5 g (0            | .17 oz) (one side)                   |    |
|                             | Static (At rim flange)  | Less than 1                 | 4 g (0.35 oz)                        | D  |
| Tire                        |                         |                             | INFOID:000000005348190               | D  |
|                             |                         |                             | Unit: kPa (kg/cm <sup>2</sup> , psi) | WT |
| Tire size                   |                         | Air pressure                |                                      |    |
|                             | Front                   | t                           | Rear                                 | Г  |
| 245/40R19 94W               | 230 (2.3, 33)           |                             | 230 (2.3, 33)                        | F  |

230 (2.3, 33)

420 (4.2, 61)

Н

J

Κ

L

Μ

Ν

Ο

Ρ

G